USER MANUAL

# Multi-Purpose, High Speed Centrifuge 1248R / 1580R

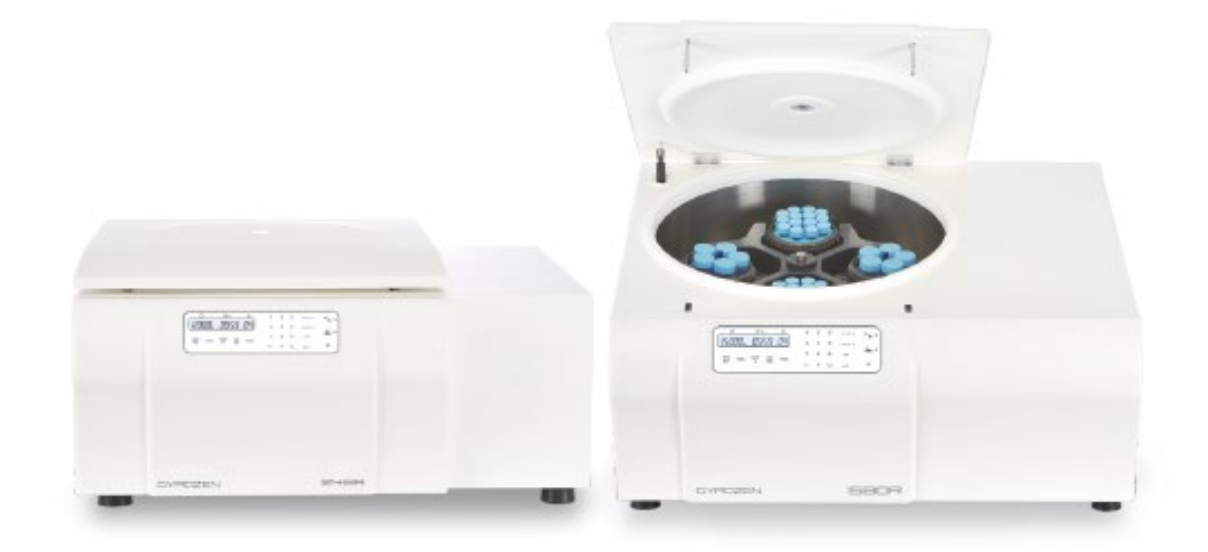

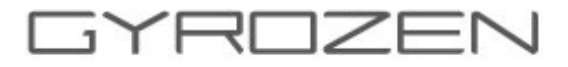

# Manufacturer: GYROZEN Co., Ltd.

1F & 5F, 15 Arayuk-ro, Gimpo-si, Gyeonggi-do, Republic of KOREA

Tel: +82-2-3452-8966 Fax: +82-2-3471-8174

info@gyrozen.com

http://www.gyrozen.com

# **European Authorized Representative: OBELISS.A**

Boulevard GénéralWahis53, B-1030Brussels, BELGIUM

UM-1248R/1580R(E)(Rev.5) 2022.12.27

# CONTENTS

| 1. | Safety warnings and cautions            | 4  |
|----|-----------------------------------------|----|
|    | 1.1. Safety label                       | 4  |
|    | 1.2. Safety precautions                 | 5  |
|    | 1.3. Lifting and carrying               | 6  |
|    | 1.4. Transport, storage, Use conditions | 6  |
| 2. | Product description                     | 7  |
|    | 2.1. Intended use                       | 7  |
|    | 2.2. Product overview                   | 7  |
|    | 2.3. Accessories                        | 7  |
|    | 2.4. Technical specifications           | 8  |
| 3. | Unpacking                               | 10 |
| 4. | Installation                            | 11 |
|    | 4.1 Power On/Off and Lid Release        | 11 |
|    | 4.1.1 Power On/Off                      | 11 |
|    | 4.1.2. Lid Release                      | 12 |
|    | 4.2 Install and Remove a Rotor          | 12 |
|    | 4.2.1. Swing-Out Rotor                  | 13 |
|    | 4.2.2. Fixed Angle Rotor                | 14 |
|    | 4.3 Sample Tube Loading                 | 15 |
|    | 4.4. Drain Hole                         | 18 |
| 5. | Operation                               | 18 |
| 5  | .1 Key functions of control panel       | 18 |
| 5  | .2 Setting the RPM / RCF value          | 19 |
| 5  | .3 Setting the time value               | 20 |
|    | 5.3.1. Setting the AT SET SPEED mode    | 20 |
|    | 5.3.2. Setting the 'MIN / HOUR' value   | 20 |
| 5  | 5.4. Setting temperature and FASTCOOL   | 21 |

| 5.4.1. Setting temperature                      | 21 |
|-------------------------------------------------|----|
| 5.4.2. Fast cool                                | 22 |
| 5.5. Acceleration / Deceleration                | 22 |
| 5.6. Program Saving & Recalling                 | 23 |
| 5.6.1. Program Saving                           | 23 |
| 5.6.2. Program Recalling                        | 23 |
| 5.7. Start / Stop                               | 24 |
| 5.7.1. Start                                    | 24 |
| 5.7.2. Stop                                     | 24 |
| 5.8. Change settings during operation           | 24 |
| 5.9. Key lock function                          | 25 |
| 5.10. Repeat count and sound pitch of end alarm | 25 |
| 5.11. Pulse                                     | 26 |
| 5.12. Manual lid-lock release                   | 26 |
| 5.13. Open drain hole                           | 27 |
| 6. Maintenance                                  | 28 |
| 6.1. Unit                                       | 28 |
| 6.2. Chamber                                    | 28 |
| 6.3. Motor Shaft                                | 28 |
| 6.4. Rotor                                      | 28 |
| 6.5. Movement of instrument                     | 29 |
| 7. Trouble shooting                             | 30 |
| 7.1. Check List                                 | 30 |
| 7.2. Error massage                              | 31 |
| 8. Equipment Disposal                           | 33 |
| 9. Rotor & Accessories                          | 34 |
| 10. CE Declaration of Conformity                | 48 |

This user manual contains detailed instructions to operate the Centrifuge 1248R/1580R. For proper use and maintenance, be sure to read the instructions.

# 1. Safety warnings and cautions

1.1 Safety Label

Labels attached to the main body provide usage and safety information.

| Label                                                                                                    | Instruction                                          |
|----------------------------------------------------------------------------------------------------|------------------------------------------------------|
|                                                                                                    | Mark indicating danger and warning                   |
|                                                                                                    | Caution sign for electric shock hazard               |
|                                                                                                    | Mark indicating earth grounding                      |
| WANUAL LID ODER                                                                                                    | Mark indicating manual lid open position             |
| CAUTION<br>Operate with<br>all buckets mounted.<br>Operate with<br>all buckets mounted.<br>Operate with<br>all buckets mounted.<br>Operate with<br>all buckets mounted.<br>Operate with<br>operate with<br>ope | Rotor / Tube insertion and lid closing caution signs |

### 1.2 Safety precautions

Before using this product, be sure to read this manual to prevent malfunctions that may occur during operation.

- 1. Always make sure that the device is fixed on a level surface that can withstand shaking and weight of the device during operation and placed on a safe table
- 2. Do not move the product during operation, and leave a safe space within 30cm around the centrifuge for user safety.

-At all times, the location of the device should have enough space around the device for proper air circulation.

- 3. Always install the equipment in a place where temperature and humidity can be controlled.
- 4. Before connecting the power, the rated voltage should be checked.
- 5. Do not use unauthorized rotors or accessories.
- 6. Before using the device, make sure that the rotor and rotor lid are securely locked.
- 7. Check that the rotor is properly positioned on the motor shaft by turning it manually.
- 8. Do not stop the rotor by hand while the machine is in use.
- 9. Manual door opening is only used when rotation is completely stopped.
- 10. Permissible speeds and special specific gravity should not be used. If the density of the whole sample is greater than 1.2 g/ml, the maximum rotational speed should be reduced to avoid rotor failure.
- 11. When holding the sample, do not exceed 80% of the total volume of the tube. Otherwise, the tube may break or the sample solution may flow.
- 12. In order to avoid unbalanced rotors, tubes should always be symmetrically filled with wellbalanced samples. (Please refer to 4.3 Sample Tube Loading) If necessary, they can be paired using water to achieve balance.
- 13. The operating speed should not be higher than the respective guaranteed g values of the centrifuge, rotor, bucket or adapter and sample tube. In particular, the guaranteed g value of the sample tube should not be neglected.
- 14. The rotor should be cleaned and dried after every use for long life and safety.
- 15. Always disconnect the power supply during regular inspection and service to avoid electric

shock.

- 16. Always centrifuge biological material and use a validated disinfection procedure.
- 17. Do not centrifuge flammable, toxic, radioactive, explosive, or corrosive substances.
- 18. If it is necessary to use toxic or radioactive substances or pathogenic microorganisms belonging to WHO Risk Group II, the national regulations of "Laboratory Bio-safety Manual" must be observed.
- 19. This device is used in research use only and must be operated by a professional who has received professional education, training and specialized skills for the using procedure.
- 1.3 Lifting and carrying

When moving the product, more than two people should grab it from the front and back as shown in Figure.

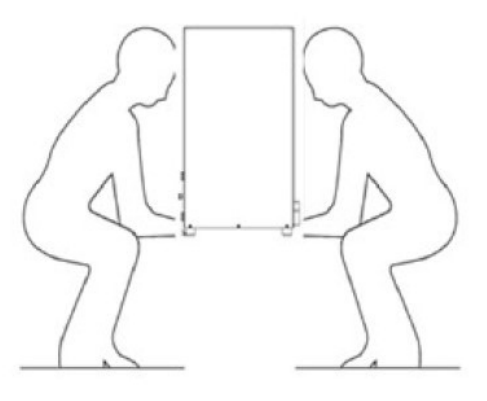

## 1.4 Transport, Storage, Use conditions

| Use Conditions                        | Storage and transport conditions      |
|---------------------------------------|---------------------------------------|
| -Indoor use                           | -Ambient Temperature: -10 ~ 40°C      |
| -Room Temperature: 5 ~ 40 °C          | -Relative humidity: 10 ~ 90 %         |
| -Relative humidity: 30 ~ 85 %         | -Atmospheric pressure: 500 ~ 1060 hPa |
| -Atmospheric pressure: 500 ~ 1060 hPa |                                       |

# 2. Product description

# 2.1 Intended Use

The device is used mainly in the laboratory to separate the components through centrifugal force.

## 2.2 Product overview

- 1. Lid
- 2. Power Socket
- 3. Display & Control Panel

- 4. Power Switch
- 5. Manual Lid Open Hole
- 6. Drain Hole

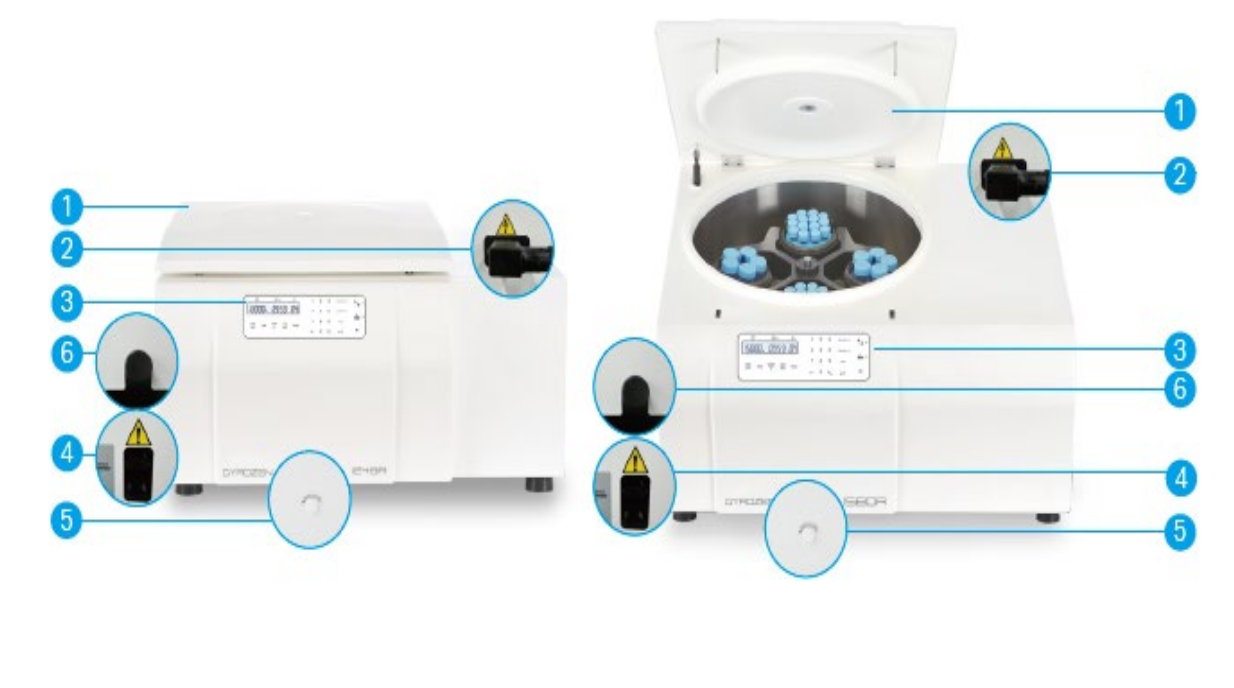

2.3 Accessories

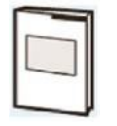

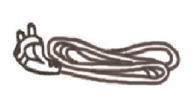

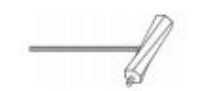

User Manual

AC Power Cord

Rotor Locking Tool (Manual Lid Open Tool)

6mm wrench

# 2.4 Technical Specification

| Model                      |                | 1248R 1580R                                  |                        |  |  |  |
|----------------------------|----------------|----------------------------------------------|------------------------|--|--|--|
|                            | Fixed angle    | 12,000rpm / 16,582 xg                        | 15,000 rpm / 25,910 xg |  |  |  |
| Max. RPM/RCF               | Swing out      | 5,000 rpm                                    | / 5,394 xg             |  |  |  |
|                            | Fixed angle    | 6 x 85 ml                                    | 6 x (250 & 15 ml)      |  |  |  |
| Max. Capacity              | Swing out      | 4 x 250 ml / 250 ml<br>conical               | 4 x 750 ml             |  |  |  |
| Temp. range(°C)            |                | -20 ~                                        | + 40*                  |  |  |  |
| FASTCOOL button            |                | Ye                                           | es                     |  |  |  |
| Time control               |                | Pulse, Timed < 10                            | 0 hr or continuous     |  |  |  |
| Time counting              |                | Selectable, at set sp                        | eed or from starting   |  |  |  |
| RCF/RPM conversion         | on             | Ye                                           | es                     |  |  |  |
| Noise level                |                | ≤ 60                                         | 0 dB                   |  |  |  |
| ACC/DEC ramps              |                | 9 /                                          | 10                     |  |  |  |
| Program memory             |                | 100                                          |                        |  |  |  |
| Control (CPU)              |                | Microprocessor controlled                    |                        |  |  |  |
| Display                    |                | White LCD                                    |                        |  |  |  |
| LCD display param          | eters          | RPM(RCF), Operation status, Lid Open /Close, |                        |  |  |  |
|                            |                | Hour : Min, Temp, ACC, DEC                   |                        |  |  |  |
| Parameter input ty         | ре             | Touch                                        |                        |  |  |  |
| Parameter input m          | ethod          | Numeric                                      |                        |  |  |  |
| Time display               |                | hr :                                         | min                    |  |  |  |
| Time control interv        | al (increment) | 1 min                                        |                        |  |  |  |
| RPM control interv         | al             |                                              | 1                      |  |  |  |
| RCF control interva        |                |                                              | 1                      |  |  |  |
| Min. adjustable speed(RPM) |                | 50                                           | 00                     |  |  |  |
| Adjustment of volume       |                | Ye                                           | 25                     |  |  |  |
| and repetition of a        | larm sound     |                                              |                        |  |  |  |
| Key lock function          |                | Yes                                          |                        |  |  |  |
| Rotor identification       | 1              | Automatic                                    |                        |  |  |  |
| Imbalance cutoff           |                | Yes                                          |                        |  |  |  |

| Imbalance tracking (accumulated counting) | Yes                             |              |  |  |  |
|-------------------------------------------|---------------------------------|--------------|--|--|--|
| Accumulation of total operation time      | Yes                             |              |  |  |  |
| Lid structure                             | Triple (ABS /                   | Steel / ABS) |  |  |  |
| Safety lid lock                           | Ye                              | es           |  |  |  |
| Lid drop protection                       | Ye                              | es           |  |  |  |
| Motorized lid open & close                | Yes                             |              |  |  |  |
| Refrigerant                               | R404a                           |              |  |  |  |
| Chamber material                          | Stainless steel                 |              |  |  |  |
| Power supply (V / Hz)                     | 220 V                           | / 50Hz       |  |  |  |
| Power requirement (VA)                    | 2.5                             | 5 K          |  |  |  |
| Dimension (W x D x H, mm)                 | 655 x 620 x 357 770 x 650 x 390 |              |  |  |  |
| Weight without rotor (kg)                 | 78                              | 93           |  |  |  |
| CE Mark                                   | Yes                             |              |  |  |  |
| Cat. No.                                  | GZ-1248R                        | GZ-1580R     |  |  |  |

\* Plus temperature can not be controlled.

Prerequisites are required for above room temperature.

Please contact the technical support team for details.

# ☞ This instrument has following functions for safety.

- 1. Automatic rotor identification function.
- 2. Automatic detection and alarms for imbalance, excess speed and heating.
- 3. Dual lid lock prevents lid opening during operation
- 4. Lid drop protection
- 5. Key lock function to prevent set value changes during operation
- 6. Imbalance cut off

# 3. Unpacking

Motor Protecting Devices (3ea of screw bolts) are installed at the bottom of each instrument for keeping the motor on place. As depicted in the following pictures, the length of one bolt in the front bottoms is longer than the instrument's feet for operator in order to recognize the wobbly status. These bolts and nuts should be removed before the installation of the instrument.

- 1. Open the box and lift out the instrument carefully.
- 2. Two people should keep the system horizontally to lift up on the flat table.
- 3. To disassemble the Motor Protecting Devices, use the provided 6mm wrench and unscrew and remove all 3 bolts. It is now ready for installation.

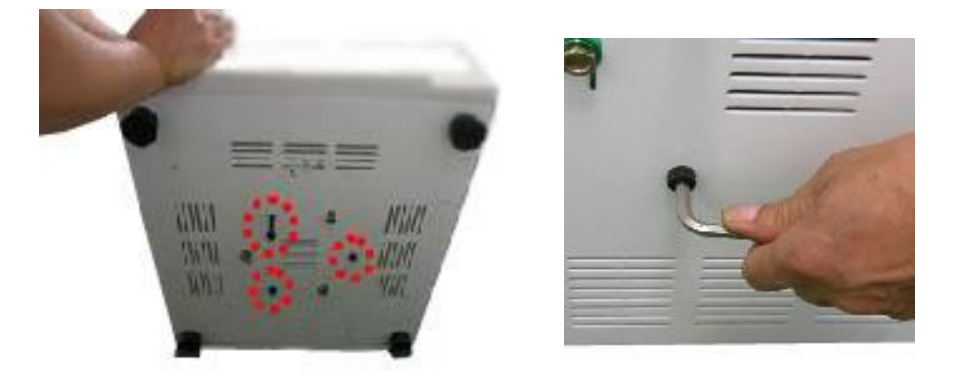

☞Place the instrument on the solid and flat table.

# 4. Installation

- 4.1. Power On/OFF and Lid Release
  - 4.1.1. Power On/Off
    - 1. After connecting the AC power cord at the power

socket on the right back of the instrument,

put the plug into the outlet.

► Check the proper power

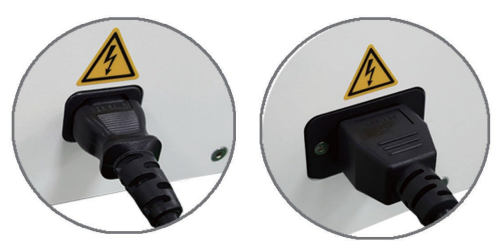

(1248R)

(1580R)

- 2. Turn on a power switch on the left side of the instrument
- ▶ With beeping sound, right before setting value is displayed
- ▶ The default values are Max.rpm 10 min, ACC 7, DEC 7 and 25 °C

### [Automatic Rotor Recognition] System

When the rotor is installed and the lid is closed, it moves to the main screen after the rotor scan process (Display screen: ROTOR SCAN...). When the lid is opened, it moves to the main screen without the rotor scan process. After entering the operation setting value and touching the [Start] button, the operation starts after the rotor scan process.

If the rotor is not installed, the "Error 9" will be appeared. This message will be cleared after rotor installing and running.

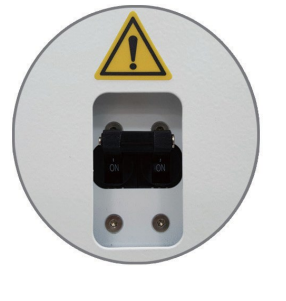

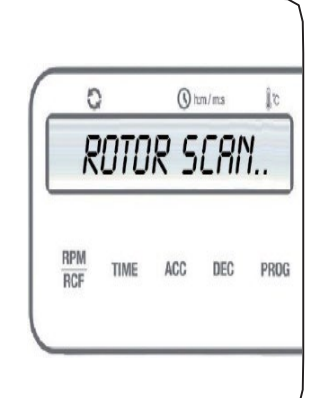

# 4.1.2. Lid Release

- 1. When the lid is closed, touch the [LID]
  - ▷ Close the lid until hearing clank shut.

 $\triangleright$  When the lid is opened, the lid LED turns on.

 $\triangleright$  When the lid is closed, the lid LED turns off.

button to open the lid.

| C O trm    |          | Ĵс   | 1      | 2 | $\equiv$ |                | •           |
|------------|----------|------|--------|---|----------|----------------|-------------|
| -<br>10000 | 09:59    | Ч    | 4      |   |          | AT SET SPEED O | 70          |
| RPM TIME   | TEMP ACC |      | $\neg$ |   |          | PULSE          | 4           |
| RCF        | ∯ DEC    | Phot | -      |   | +/_      |                | <b>n(</b> ) |

 $\checkmark$  The lid will not open if the centrifuge is running.

- $\checkmark$  If the lid is opened, the centrifuge will not start even with pressing [START] button.
- $\checkmark$  To maintain the temperature of the sample, the lid does not open automatically after the operation is over.
- ✓ Power failure : If the lid does not open due to a power failure during operation, it can be opened manually. Please refer to '5.10. Manual Lid-lock release'. But DO NOT use the Manual Lid-lock release as regular procedure to open the centrifuge. Use it only if a malfunction or power failure occurs and only when you have made sure that the rotor has stopped spinning.

## [Motorized Lid Closure] system

The lid lock system of this centrifuge is locked with a soft touch, so do not excessively force to close.

# 4.2. Install and Remove a Rotor

#### Before installing a rotor

- If necessary, remove any dust, foreign objects or residue from the chamber.
- Wipe the motor shaft and rotor hub from the bottom side of the rotor with a clean

cloth.

- Inspect the rotor and rotor lid, both must be clean and undamaged.
- 4.2.1. Swing-Out Rotor

#### Installation

- Place the rotor over the mort shaft and let it slide down slowly.
- 2. Insert the Rotor Locking Tool into the center hole of the rotor.
- To install the rotor, hold the rotor well with one hand and rotate the Rotor Locking Tool clockwise until tightly clamped.
- Make sure that the rotor is properly installed by lifting it slightly. If the rotor can be pulled up, then it must be re-clamped to the motor shaft.
- 5. Make sure that a full complement of buckets is installed before operating the rotor.
- Check that the rotor and buckets spin freely by turning it manually. If not, please apply the Lubricant (grease) at the bolts of swing out rotors.

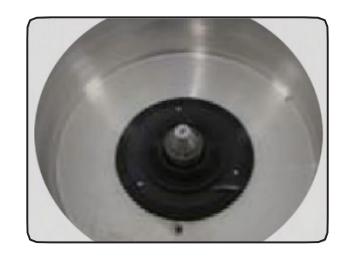

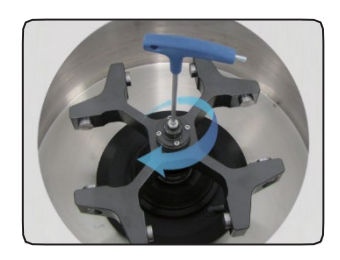

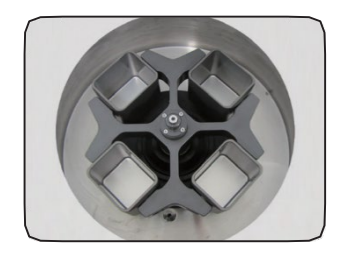

#### Remove

- 1. Remove samples, adapters or buckets.
- 2. Insert the Rotor Locking Tool into the center hole of the rotor.
- 3. To remove the rotor, hold the rotor well with one hand and rotate the Rotor Locking Tool counterclockwise.
- 4. Grasp the rotor with both hands.
- 5. Pull the rotor directly upwards and away from the motor shaft with both hands.

Make sure do not tilt the rotor while lifting it.

## 4.2.2. Fixed Angle Rotor

#### Installation

1. Place the rotor over the mort shaft and let it slide down slowly.

2. Insert the Rotor Locking Tool into the center hole of the rotor.

3. To install the rotor, hold the rotor well with one hand and rotate the Rotor Locking Tool clockwise until tightly clamped.

4. Make sure that the rotor is properly installed by lifting it slightly. If the rotor can be pulled up, then it must be reclamped to the motor shaft.

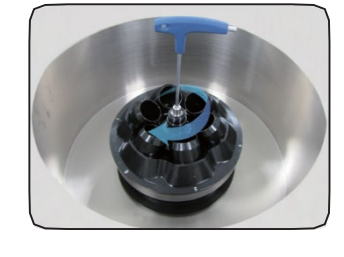

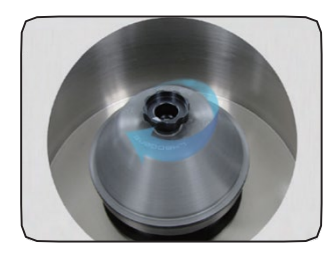

5. Put the rotor lid on the rotor. Make sure the rotor lid is put centered on the rotor.

6. Turn the rotor lid knob clockwise to close the lid.

## Remove

- 1. Remove samples, adapters.
- 2. Turn the rotor lid knob counterclockwise.
- 3. Insert the Rotor Locking Tool into the center hole of the rotor.
- 4. To remove the rotor, hold the rotor well with one hand and rotate the Rotor Locking Tool counterclockwise.
- 5. Grasp the rotor with both hands.
- 6. Pull the rotor directly upwards and away from the motor shaft with both hands. Make sure do not tilt the rotor while lifting it.

## [Check Rotor connection]

Before use, make sure that the rotor is securely fastened to the motor shaft.

#### [Check Rotor Lid installation]

If you operate a fixed angle rotor, make sure that the rotor lid is properly locked. If not, it may occur very loud noise and serious damage.

# 4.3. Sample Tube Loading

1. Before loading sample tubes, check the water drop or any dirt in the rotor hole or adaptor, bucket.

 $\triangleright$  If there is any foreign matter or moisture, remove it with soft dry cloth.

2. Load the compartments evenly. Balance opposite loads.

▷ Tubes should be placed in the rotor with same amount of samples at symmetrical positions. (Refer to below examples)

▷ If the number of samples is not in pair, please load the control tubes at each symmetrical position. Otherwise, it results noise and vibration, which eventually damage the instrument.

▷ When using swing out rotors, weigh the bucket content (adapter and tube). Make sure do not exceed the maximum compartment load nor the weight difference limit for adjacent buckets if there is one for the rotor.

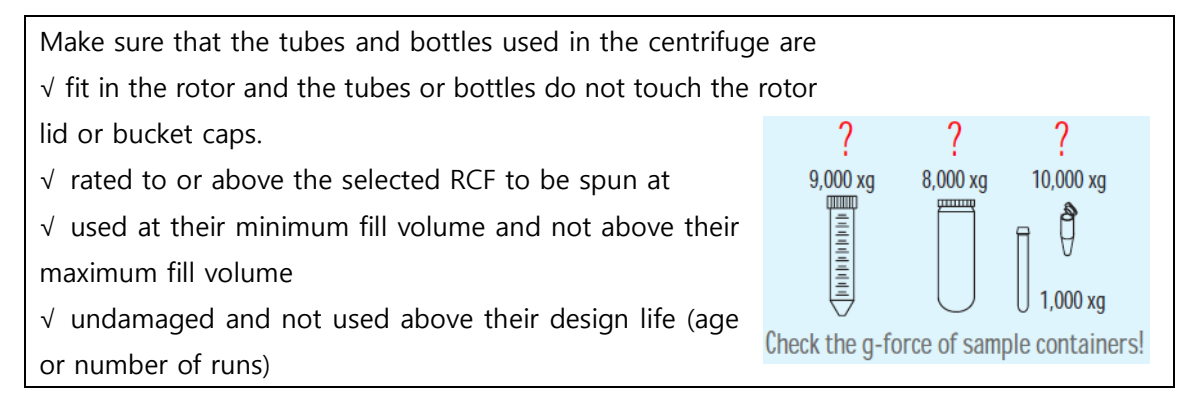

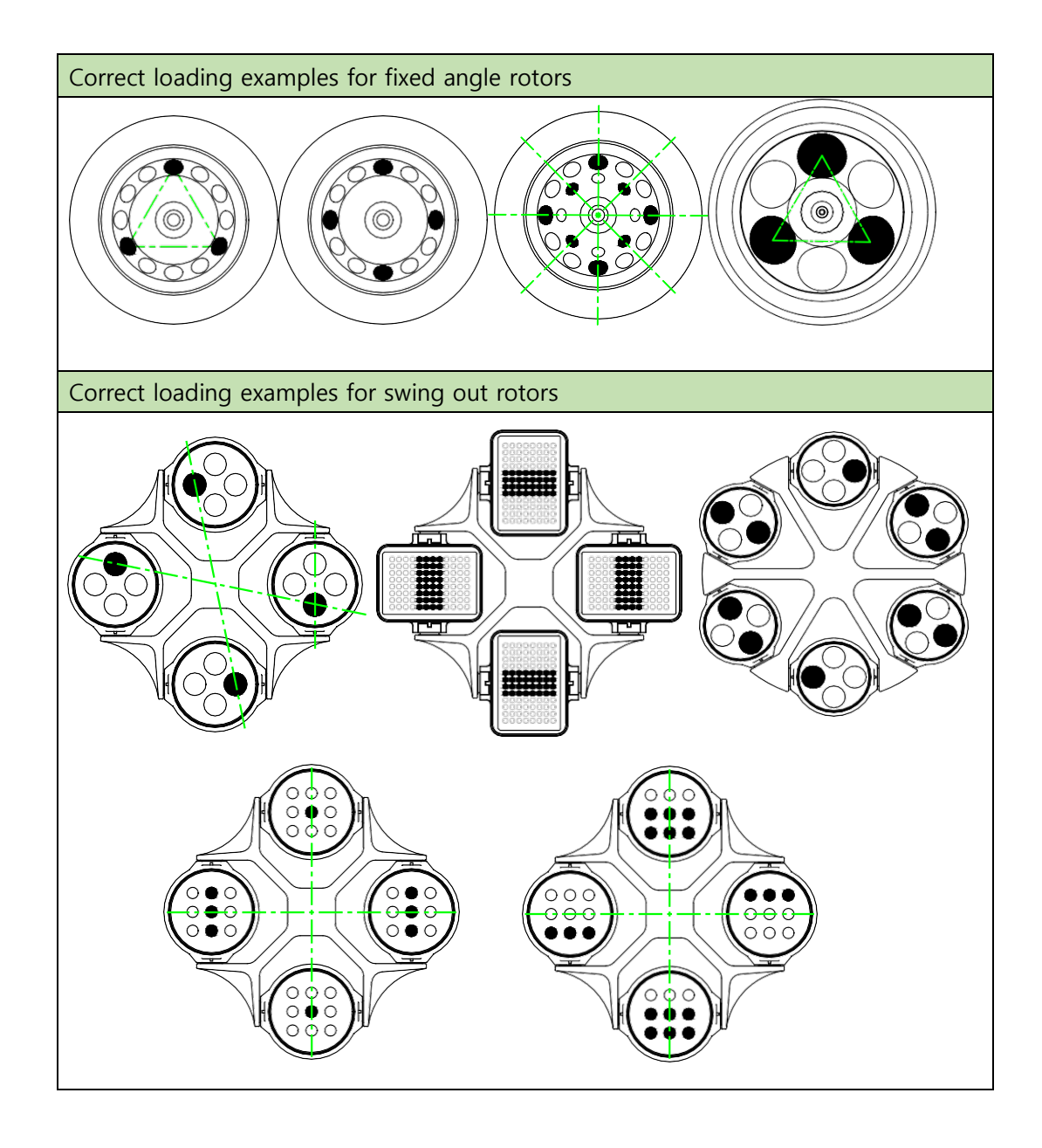

# Caution!

Incorrect loading can lead to damage. Always load the sample tubes symmetrically to avoid imbalance, noisy spinning and possible damage. A full complement of buckets needs to be installed before operating swing out rotor.

->For safety, the "Imbalance Cut Off" function will be occurred, if there is imbalance of loading tubes (Error 8, Imbalance error). Please refer to 7. Trouble Shooting.

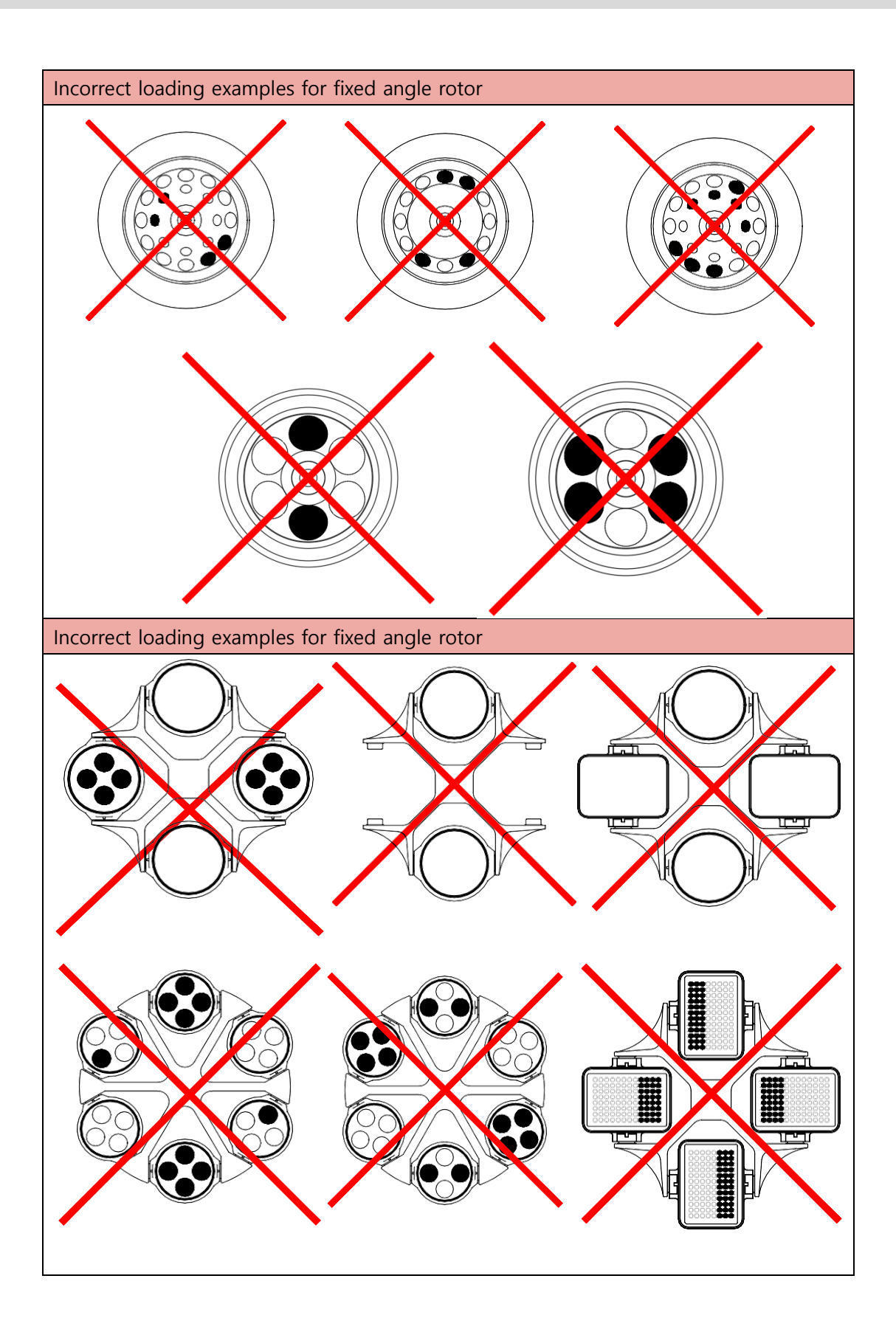

#### 4.4. Drain Hole

This centrifuge is equipped with a drain hole which allows water or condensate to be discharged from inside the chamber. Before the centrifuge starts, check if the drain hole on the left side of the instrument is completely tightened. If not, refrigeration efficiency could be getting lowered.

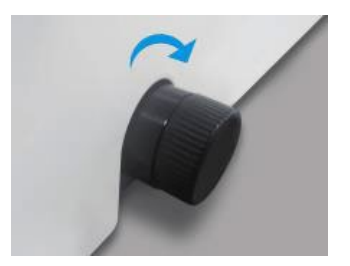

# 5. Operation

## 5.1 Key functions of control panel

| 0    | )     | (S) ha | m/m:s | Ĵ.c  | 1 | 2 | 3   | KEY LOCK •     |            |
|------|-------|--------|-------|------|---|---|-----|----------------|------------|
| 15,0 |       | []]:   | 59    | 4    | 4 | 5 | 6   | AT SET SPEED • |            |
| RPM  | TIMAC | TEMP   | ACC   | 0000 | 7 | 8 | 9   | PULSE          | <b>-</b> • |
| RCF  | TIME  | **     | DEC   | PRUG | ← | 0 | +/_ |                | (ا         |

- □ RPM/RCF For automatic conversion of RPM/RCF and to set the speed
- □ TIME Use to set time, available range up to 99hrs 59min (00:00 or continuous)
- $\Box$  TEMP Use to set temperature (-20°C ~ 40°C)

Use to reach rapid refrigeration up to the setting temperature (Touch for more than 2 seconds)

- ACC/DEC Use toe set the acceleration & deceleration level from 1 to 9 steps
  '0' in deceleration step means natural deceleration. Larger number
  means faster acceleration or deceleration
- □ PROG Use to save a set of setting values or recall the saved program number
- □ KEY LOCK Use for key lock mode

#### **User Manual**

| □ AT SET SPEED | Use to count the run time once the actual run speed reaches |
|----------------|-------------------------------------------------------------|
|                | to the set speed value                                      |
| D PULSE        | Use for quick runs                                          |
| 🗆 Enter        | Use for completion of data setting                          |
| □ Start/Stop   | Use to start and stop operation                             |
| 🗆 Lid          | Use to open instrument lid                                  |
| 🗆 Sound        | Use to set the number of sound and volume                   |

# 5.2 Setting the RPM/RCF value

- ► Speed setting unit : 1 rpm / 1 xg
- 1. Touch the [RPM / RCF] button once.

▷ If you touch a [PRM /RCF] button once, RPM mode is activated.

▷ If you touch a [PRM /RCF] button twice, RCF mode is activated.

2. Touch the number buttons to change input value

 $\triangleright$  If you do not touch the number for 15 seconds, the setting mode is cleared.

3. Touch the [ENTER] button to complete the setting.

▷ Touch [ENTER] to save the setting value.

 $\triangleright$  If wrong number is entered, touch [-] button and change the value again.

5.3 Setting the time value

The time can be set in "hours" and "minutes", and a maximum of 99:59 or continuous operation (set at 00 minutes and 00 seconds) is possible. It also supports AT SET SPEED time mode (counting time after reaching the set speed) for accurate time management.

#### 5.3.1 Setting the AT SET SPEED mode

- 1. Touch the [AT SET SPEED] button once.
  - $\triangleright$  AT SET SPEED mode  $\rightarrow$  LED on (Time counting after reaching at the set speed)

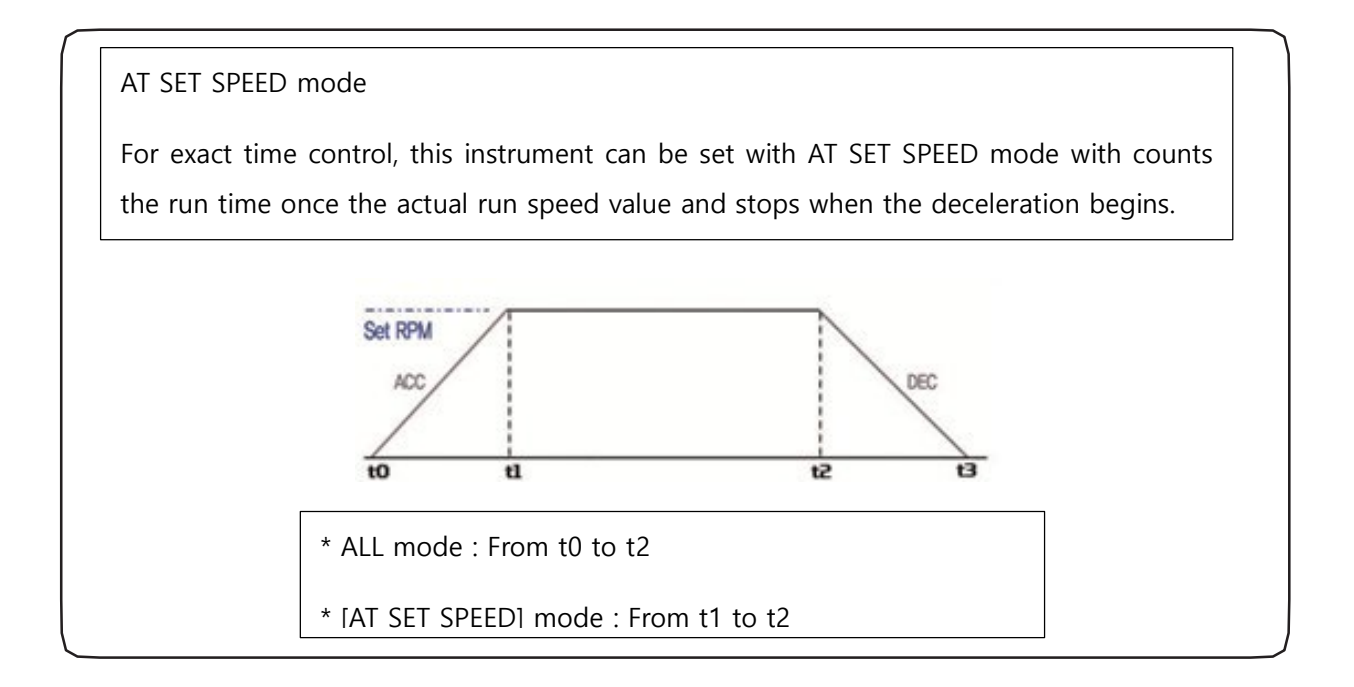

- 5.3.2 Setting the 'MIN / HOUR' value
  - ▶ Time setting unit : 1hr / 1min
  - ▶ Time is down-counted after starting centrifugation.
  - 1. Touch the [TIME] button once.
    - ▷ 'MIN' value on LED is flickering.
  - 2. Touch the number buttons to change the minute value.

#### **User Manual**

 $\triangleright$  If you do not touch the number button for 15 seconds, the setting mode is cleared.

 $\triangleright$  If wrong number is entered, touch [ $\leftarrow$ ] button and change the value again.

- 3. Touch the [ENTER] button to pass the 'HOUR' value setting.
- 4. Touch the number buttons to change the hour value.

 $\triangleright$  If you do not touch the number button for 15 seconds, the setting mode is cleared.

 $\triangleright$  If wrong number is entered, touch [-] button and change the value again.

- 5. Touch the [ENTER] button to complete the setting.
- 5.4 Setting temperature and FASTCOOL

The temperature can be set from  $-20^{\circ}$ C to  $+40^{\circ}$ C.

In addition, for temperature-sensitive samples, a Fast Cool function is supported to quickly reach below room temperature.

#### 5.4.1 Setting temperature

▶ Temperature can be set from -20 °C to 40 °C

| ( | C   |         | () ha | n   | o 🌡  | 1        | $\geq$ | $\exists$ | KEY LOCK O     |            |
|---|-----|---------|-------|-----|------|----------|--------|-----------|----------------|------------|
|   | 100 | 100_    | 09:   | 59  | Ч    | 4        | 5      | 6         | AT SET SPEED O | 200        |
|   | RPM | TIME    | TEMP  | ACC | PPOC | 7        |        |           | PULSE          | <b>6</b> ° |
|   | RCF | 1 IIVIL | *     | DEC | THOU | <i>←</i> |        | +/_       | <u>ل</u> ے     | •()        |

▶ Temperature setting unit : 1 °C

1. Touch the [TEMP] button. Default or latest temperature value blinks on the display window.

- 2. Touch the number buttons to change the temperature.
- 3. Touch the [ENTER] button to complete setting.

 $\checkmark$  If you want to keep the temperature below zero or above room temperature, please contact the service center as prerequisites are required.

# 5.4.2. Fast cool

1. Setting the temperature. (Please refer to 5.4.1 Setting temperature)

2. After installation of the rotor and closing the lid, press the [TEMP] button for more than 2 seconds.

 $\triangleright$  For fast cooling, the instrument is refrigerated down to the set temperature in a short time. During the fast cooling, the rotor runs at low speed. (1,000rpm)

 $\triangleright$  The elapsed time is displayed on the display window.

 $\checkmark$  If you'd like to load your sample tubes before pressing the [Fast cool] button, please check if the sample is safe during spinning at 1,000rpm.

 $\checkmark$  Before starting fast cooling, please check the rotor coupling and symmetry of sample tubes.

## 5.5 Acceleration / Deceleration

The centrifuge offers a total of 9 acceleration lamps (numbered 1 through 9) and total of 10 deceleration lamps or braking curves (numbered 0 through 9) for centrifuging samples with a selected speed.

- 1. Touch [ACC/DEC] button.
- 2. Touch the number buttons to change input ACC value.

 $\triangleright$  Input the desired level of ACC from 1 to 9.

(Level 9 : The fastest acceleration)

 $\triangleright$  If you do not touch the number button for 15 seconds, the setting mode is cleared.

- $\triangleright$  If wrong number is entered, touch [ $\leftarrow$ ] button and change the value again.
- 3. To set the ACC level, touch the [ENTER] button.
- 4. Touch the number buttons to change DEC value.
  - $\triangleright$  Input the desired level of DEC from 0 to 9.

#### **User Manual**

(Level 0 : Natural deceleration / Level 9 : The fastest acceleration)

- $\triangleright$  If you do not touch the number button for 15 seconds, the setting mode is cleared.
- $\triangleright$  If wrong number is entered, touch [ $\leftarrow$ ] button and change the value again.
- 5. To set the DEC level, touch the [ENTER] button.
- 5.6 Program Saving & Recalling
  - 5.6.1. Program saving
    - 1. Set the parameters for time, temperature, speed. (Refer to 5.2 ~5.5)
    - 2. Touch the [PROG] button twice.
      - $\triangleright$  'SAVE' is turned on the display window.
    - 3. Set the program number you want using the number buttons.
      - $\triangleright$  If you do not touch the number button for 15 seconds, the setting mode is cleared.
      - ▷ Save up to 100 programs. (Program numbers from 00 to 99)
      - $\triangleright$  If wrong number is entered, touch [ $\leftarrow$ ] button and change the value again.
    - 4. Touch the [ENTER] button to complete the saving.

#### 5.6.2. Program recalling

- 1. To recall the saved program, touch the [PROG] button once.
  - $\triangleright$  'CALL' is turned on the display window.
- 2. Set the program number you want to recall using the number button, and then touch the [ENTER] button.

 $\triangleright$  If you do not touch the number button for 15 seconds, the setting mode is cleared.

 $\triangleright$  If wrong number is entered, touch [ $\leftarrow$ ] button and change the value again.

# 5.7 Start / Stop

5.7.1. Start

1. After setting RPM / RCF, Time and Temp, touch [START / STOP] button.

 $\triangleright\,$  During operation, a 'start LED' is turned on.

|                 | וע |     |      |      |     | <u> </u> | 1        |     |
|-----------------|----|-----|------|------|-----|----------|----------|-----|
| s turned on.    |    | RPM | TIME | TEMP | ACC | PROG     | 7        |     |
| when the lid is |    | KCF |      | *    | DEG |          | <i>—</i> | +/. |
|                 |    |     |      |      |     |          |          |     |

้ากกกก° ก9.59

() har

Į'c

y |

 $\,\triangleright\,$  The instrument is running only when the lid is closed.

> If you touch the [ENTER] button during operation, you can check the setting

parameters for the run.

5.7.2 Stop

1. Touch the [START/STOP] button to stop manually during operation.

 $\triangleright$  If you touch the [START/STOP] button twice, the operation will stop with DEC 9

5.8 Change settings during operation.

It supports speed/time/temperature/ACC/DEC setting value change function during operation.

1. If you want to change the setting value during operation, press the mode button

you want to change and input the setting value to be changed.

▶ Speed / time / temperature / ACC / DEC setting values can be changed during operation.

▶ The changed time input value does not reflect the initial time setting value.

| юп, | you    | car  |     |       |          |        | ig        |                |       |
|-----|--------|------|-----|-------|----------|--------|-----------|----------------|-------|
| C   | 2      | () h | m   | j c   | 1        | $\geq$ | $\exists$ | KEY LOCK       | ▶/    |
| 100 | 000°   | 09:  | 59  | Ч     | 4        | 5      | 6         | AT SET SPEED O | /=    |
| RPM | TIME   | TEMP | ACC | PROG  | 7        |        |           | PULSE          |       |
| RCF | 110012 | *    | DEC | 1 100 | <i>(</i> |        | +/_       | њ.             | ••••) |

5.9 Key Lock function

Key lock function to prevent set value changes during operation

1. Touch [KEY LOCK] button during operation.

 Key lock mode is set. Only the [KEY LOCK] button is activated.

| 0   | )    | () ho | m   | j c   | 1 | $\geq$ | $\exists$ | KEY LOCK O           | ►/ 0        |
|-----|------|-------|-----|-------|---|--------|-----------|----------------------|-------------|
| 100 | 100_ | 09:   | 59  | 4     | 4 | 5      |           | AT SET SPEED O       | 78 0        |
| RPM | TIME | TEMP  | ACC | PROC  | 7 |        |           | PULSE                | 0           |
| RCF | THME | *     | DEC | Phote | ~ |        | */_       | $\leftarrow \square$ | <b>■</b> )) |

- 2. Touch [KEY LOCL] button, when the key lock mode is set.
  - ▶ Key lock mode is released with "unLOCK" on the display.

# 5.10 Repeat count and sound pitch of end alarm

You can adjust the repeat count and sound pitch of end alarm.

5.10.1 Setting the sound pitch of End alarm

1. Touch [SOUND] button.

 $\triangleright\,$  'Sound LEVEL\_03' appears on the display window.

2. Touch the number buttons to change the value for the pitch of sound

3. Save the value by touching [ENTER] button

 $\triangleright$  Sound level : 0 ~10 (0 : silent)

5.10.2 Setting the Repeat Count of End Alarm

1. Press the [AT SET SPEED] button for more than 2 seconds.

 $\triangleright$  'Sound rPt' appears on the display window.

| ( | C   | )    | () ho | m     | j t  | 1            | $\geq$ | Ξ   | KEY LOCK O     | ▶⁄ 0        |
|---|-----|------|-------|-------|------|--------------|--------|-----|----------------|-------------|
|   | 50  | ound | LEUI  | EL_ 1 | 03   | 4            | 5      |     | AT SET SPIED O | 200         |
|   | RPM | TIME | TEMP  | ACC   | PPOC | 7            |        |     | PULSE          |             |
|   | RCF |      | *     | DEC   | rnou | $\leftarrow$ |        | */_ | -              | <b>4</b> )) |

| Ċ   | 2   | () h | m   | j) c | 1 | 2 | Ξ   | KEY LOCK       | N/ O       |
|-----|-----|------|-----|------|---|---|-----|----------------|------------|
| So  | und | rPĿ_ | l   | 73   | 4 |   |     | AT SET SPEED O | 78 0       |
| RPM |     | TEMP | ACC |      | 7 |   |     | PULSE          |            |
| RCF |     | *    |     |      | ~ |   | +/_ | -              | <b>(</b> ) |

2. Touch the number buttons to change the value for the repeat count.

- 3. Save the value by touching [ENTER] button.
  - $\triangleright$  The number of finishing sound : 0 ~ 99 (0 : silent, 99 : 99times)

## 5.11 Pulse

This is a short-run centrifugation mode for quick and short spin down.

- 1. Press the [PULSE] button and hold.
- 2. While pulse key is pressed, it rotates to the desired RPM and decelerates immediately when pulse key is released.

## 5.12 Manual lid-lock release

For manual lid-lock release, you can use the Manual lid open tool when the instrument is completely stopped. The lid can be unlocked manually with the Manual lid open tool through the Manual lid open hole.

- Find the Manual open hole in the front body of the instrument and take out the white rubber closure.
- 2. Insert the Manual lid open tool into the hole and turn it counterclockwise until the lid is released.

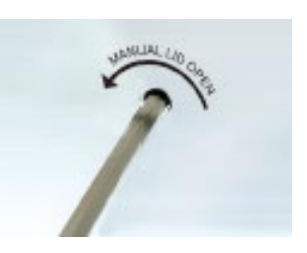

Manual opening should be performed only when spinning is completely stopped. Otherwise, harmful damage will be accompanied to not only operators but samples.

After opening the lid manually, it is recommended to wait until normal electricity comes back.

5.13 Open drain hole

This centrifuge is equipped with a drain hole which allows water or condensate to be discharged from inside the chamber. If there is condensate or water inside the chamber, remove the drain cap and drain the water through the drain hole to keep dry in the chamber.

- Place the drain container at the bottom of the drain cap located on the right side of the main body.
- 2. If you open the drain cap by turning it counterclockwise, water or condensate in the chamber is flowing out.
- 3. Wait until all the condensate in the chamber is discharged.
- 4. Turn the drain cap clockwise to tighten the drain after draining the chamber.

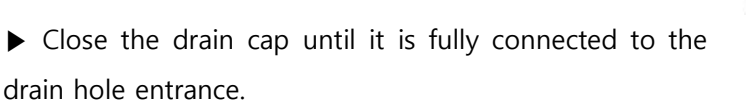

▶ Be sure to check that the seal-ring is installed in the drain cap.

# [Close the drain cap]

Please close the drain cap after fully tightening before using the product. Operating with the drain cap is not fully closed, cooling air is discharged to the outside through the drain hoe, which reduces cooling efficiency.

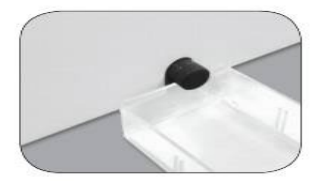

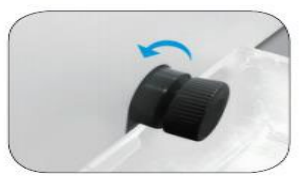

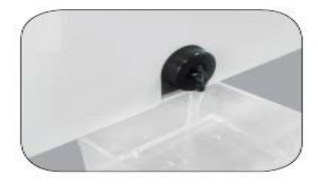

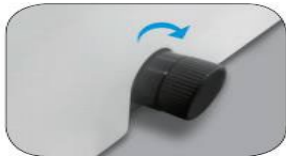

# 6. Maintenance

# 6.1 Unit

- 1. Clean the outside the instrument with dry soft cloth. If necessary, dip the cloth in neutral detergent and clean contaminated area. Keep completely dry after cleaning.
- 2. Do not use any volatile chemicals such as alcohol and benzene, etc.
- 3. Be careful not to make scratches on the surface of the instrument. The scratches can cause corrosion on the surface of the instrument.
- 4. If any rust appears, clean it with neutral detergents and keep dry.

# 6.2 Chamber

- 1. Keep dry inside the chamber after every use.
- 2. If the chamber is contaminated, dip the cloth in neutral detergent and clean contaminated area.
- 3. After refrigeration, turn the drain knob to remove moisture from the inside of the chamber (Refer to 5.11 Open drain hole)

### 6.3 Motor shaft

- 1. Always make special attention to clean the motor shaft to avoid any imbalance problem due to the contaminants.
- 2. After using the instrument, take out the rotor from the shaft, and clean the shaft with dry soft cloth to keep dry.

### 6.4 Rotor

- 1. Corrosion and surface treatment of the rotor
  - a. Corrosion will occur if the acid or alkaline solution react to rotor. If the balance of the rotor weight is not fit by the corrosion, it can cause severe vibration and noise

during high-speed rotation and result in damage to the drive shaft.

- b. Rotor has a good corrosion resistance. But corrosion rate is related with humidity, salt content and the amount of impurities in the atmosphere.
- c. Against Carbonate, chromate, acetate and sulfide (etc.) such as neutral aqueous solution, rotor has good corrosion resistance. But in the chloride solution, corrosion resistance will be bad. In the oxidation solution, depending on the increase of hydrogen ion concentration, the corrosion is increased. In the sulfate, phosphoric etc., acid, erosion takes place quickly and eroded in particular regard to hydrochloric acid.
- 2. Maintenance of rotor
  - a. Cleaning

If solution gets on the rotor that flows from the tube, immediately wipe it with a soft cloth moistened with warm water. Be careful not to let the rotor surface specially treated to flawless formation.

b. Dry

Please dry with caution places like narrow groove of the rotor. If using a hair dryer to use in the home, it is more effective.

c. Storage

Keep the rotor in a clean, dry place. In particular, separate angle rotor with the lid and turn over the body.

### 6.5 Movement of instrument

- 1. If you need to move or ship the instrument, be cautions to protect the motor shaft from any physical impact or turbulence.
- 2. Do not mount a rotor in any cases of movement. Fill inside the chamber with proper materials to keep the motor shaft on place and not to be influenced by physical pressure.

# 7. Trouble shooting

# 7.1 Check List

| Symptom                | Check List                                                                   |
|------------------------|------------------------------------------------------------------------------|
| Power failure          | Connect the AC Power cord and make sure that the line is completely          |
|                        | connected between the instrument and power outlet. Check the power           |
|                        | switch is turned on.                                                         |
|                        | (Please refer to 4-1. Power On/Off and Lid Release)                          |
| Don't run              | If the lid is not closed completely, the instrument can't run.               |
|                        | Check the Lid LED on the display window and close the lid completely.        |
| Can't open the lid     | If the power is out, check the main fuse for the laboratory to supply the    |
|                        | power. If it is not solved in shortly, manually open the lid with manual lid |
|                        | open tool for sample safety. (Refer to 5.9 Manual Lid-lock release)          |
| Can't close the lid    | Remove the dirt at the lid latch and                                         |
|                        | If not work, using the manual lid open tool                                  |
| Noise and vibration    | Please check the balanced status of both the table and the instrument.       |
| during operation       |                                                                              |
|                        | Please re-check the                                                          |
|                        | 1. The balanced way of installing of the rotor into the motor shaft          |
|                        | 2. The completeness of fixing of the Rotor                                   |
|                        | Check the balances of samples in the rotor. (Please refer to 4.3)            |
|                        | If the sample ba                                                             |
| Rotor stuck            | Apply the Lubricant to motor shaft. And after few minutes, try to remove     |
|                        | the rotor again. If not work, do not try too hard. Contact the service       |
|                        | center.                                                                      |
| Decelerates too slowly | Check if the deceleration step is 0. If yes, change the step. The higher the |
|                        | number, the faster the deceleration. (Refer to 5.5 Acceleration              |
|                        | /Deceleration)                                                               |
| Can't set the RPM      | Check the rotor's maximum value. Can be checked on the rotor(Swing-          |
| value                  | out rotor) or rotor lid(Fixed Angle rotor).                                  |

# 7.2 Error code

If there is any error code with beeping sound, press [START/STOP] button to stop the beeping sound and press [ENTER] button to release of the error status.

| - I        |                   | <b>T</b> 11 1 <i>d</i>                                          |
|------------|-------------------|-----------------------------------------------------------------|
| Error code | Description       | Iroubleshooting                                                 |
| Error 1    | RPM sensor        | - Shut off the power supply, and then, turn on the power        |
|            |                   | switch again to check the instrument.                           |
|            |                   | - If the error code shows continuously although you try to      |
|            |                   | operate again, please contact the technical support team.       |
| Error 2    | Lid open          | - If the lid opens during the instrument running or is troubled |
|            |                   | in lid sensor, this message is appeared.                        |
|            |                   | - Remove the dirt at the lid latch and then close the lid       |
|            |                   | completely again. Check the lid LED on the display window.      |
|            |                   | - If the error code persist, please contact the technical       |
|            |                   | support team .                                                  |
| Error 3    | Motor overheating | - If the motor is overheated, this message is appeared.         |
|            |                   | - Shut off the power supply for an hour, and then turn on the   |
|            |                   | power switch for checking the instrument.                       |
|            |                   | - If the error code persist, please contact the technical       |
|            |                   | support team.                                                   |
| Error 4    | Low voltage       | - If the power input of Power supply (V/Hz) is 10% less than    |
|            |                   | required power, this message is appeared.                       |
|            |                   | - Shut off the power supply and then check the voltage of       |
|            |                   | the Power supply (V/Hz).                                        |
|            |                   | - Check if the centrifuge is connected to the power strip. If   |
|            |                   | yes, connect the centrifuge to wall outlet.                     |
|            |                   | - Use AVR to provide proper power.                              |
| Error 5    | High voltage      | - If the power input of Power supply (V/Hz) is 10% more than    |
|            |                   | required power, this message is appeared.                       |
|            |                   | - Shut off the power supply and then check the voltage of       |
|            |                   | the Power supply (V/Hz).                                        |
|            |                   | - Use AVR to provide proper power                               |
| Error 6    | Over speed        | - If the instrument is spun with over speed, there will be some |
|            |                   | problems in the overload of motor and the output of motor.      |
|            |                   | - Shut off the power supply, and then, turn on the power        |
|            |                   | switch again to check the instrument.                           |
| Error 7    | System error      | - Turn off the power and turn it on to check the operation      |

|          |                     | status.                                                            |  |  |  |  |
|----------|---------------------|--------------------------------------------------------------------|--|--|--|--|
|          |                     | - If the problem persists, contact the service center.             |  |  |  |  |
| Error 8  | Imbalance error     | - Check the installation status of instrument and rotor/bucket.    |  |  |  |  |
|          |                     | - Check weight-balances of samples (Please refer to. 4.3.          |  |  |  |  |
|          |                     | Sample Tube Loading) and then turn off and on the                  |  |  |  |  |
|          |                     | instrument for checking.                                           |  |  |  |  |
|          |                     | - For swing rotor, apply the lubricant to the area where the       |  |  |  |  |
|          |                     | bucket is installed.                                               |  |  |  |  |
|          |                     | - If the error code persist, please contact the technical          |  |  |  |  |
|          |                     | support team .                                                     |  |  |  |  |
| Error 9  | Rotor ID /RPM       | - If the rotor recognition is failed, this message is appeared.    |  |  |  |  |
|          | sensor error        | - Check if the lid is closed. (Check the lid LED status, it should |  |  |  |  |
|          |                     | be off)                                                            |  |  |  |  |
|          |                     | - Check the rotor installation status.                             |  |  |  |  |
|          |                     | - Detach the rotor and clean the bottom of rotor and               |  |  |  |  |
|          |                     | chamber. Then, install the rotor again and check if the            |  |  |  |  |
|          |                     | problem still persists.                                            |  |  |  |  |
|          |                     | - If the error code persist, please contact the technical          |  |  |  |  |
|          |                     | support team .                                                     |  |  |  |  |
| Error 11 | Chamber Temp. Error | - If the temperature is not reached to setting degree within       |  |  |  |  |
|          |                     | an hour, this message is appeared.                                 |  |  |  |  |
|          |                     | - Turn power off and turn on again.                                |  |  |  |  |
|          |                     | - If the error code persist, please contact the technical          |  |  |  |  |
|          |                     | support team .                                                     |  |  |  |  |
| Error 12 | Temp. Sensor Error  | - If there is any problem with temperature sensor, this            |  |  |  |  |
|          |                     | message is appeared.                                               |  |  |  |  |
|          |                     | - Turn power off, and clean the temperature sensor in the          |  |  |  |  |
|          |                     | chamber.                                                           |  |  |  |  |
|          |                     | - If the error code persist, please contact the technical          |  |  |  |  |
|          |                     | support team .                                                     |  |  |  |  |
| Error 15 | Motor Temp. Sensor  | - If there is any problem with motor temperature sensor, this      |  |  |  |  |
|          | Error               | message is appeared.                                               |  |  |  |  |
|          |                     | - Turn power off, and clean the temperature sensor in the          |  |  |  |  |
|          |                     | chamber.                                                           |  |  |  |  |
|          |                     | - If the error code persist, please contact the technical          |  |  |  |  |
|          |                     | support team .                                                     |  |  |  |  |
| Error 16 | Compressor Temp.    | - Check the surrounding environment where the centrifuge is        |  |  |  |  |
|          | sensor Error        | installed.                                                         |  |  |  |  |
|          |                     | -> Whether the centrifuge is installed in direct sunlight.         |  |  |  |  |

|             |                | -> Is there sufficient space around the centrifuge?             |
|-------------|----------------|-----------------------------------------------------------------|
|             |                | (at least 30cm)                                                 |
|             |                | -> Are there any devices that generate heat?                    |
|             |                | -> check if there is any dust in the vent. If yes, remove it.   |
|             |                | - If the error code persist, please contact the technical       |
|             |                | support team.                                                   |
| Error 17    | Communications | - If there is any communication error between the main board    |
|             | Error          | and the IO board, this message is appeared.                     |
|             |                | - Turn the power off and on again to check that the error still |
|             |                | persists.                                                       |
|             |                | - If the error code persist, please contact the technical       |
|             |                | support team.                                                   |
| Error 20-27 | Lid Lock Error | - If the sensors or cables of the lid lock system do not        |
|             |                | normally work, this message is appeared.                        |
|             |                | - Turn off the centrifuge and insert T-wrench to the Manual     |
|             |                | open hole. Turn the T-wrench counterclockwise. (Please refer    |
|             |                | to 5.12 Manual lid lock release)                                |
|             |                | - If the error code persist, please contact the technical       |
|             |                | support team.                                                   |

# 8. Equipment disposal

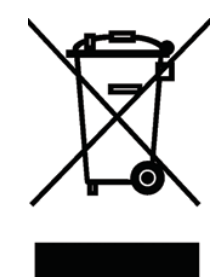

Directive 2012/19/EU is the basis for the disposal of waste electrical and electronic equipment (WEEE) within the European Community.

This equipment is marked with the crossed out wheeled bin symbol to indicate that this equipment must not be disposed of with unsorted waste.

The waste disposal guidelines of the individual EC countries might vary. If necessary, contact your supplier.

## 9. Rotors and Accessories

# Fixed Angle Rotor, GRF-G-250-6

- Capacity : 6 x 250 mL + 6 x 15 mL
- Max. RPM / RCF : 8,000 (9,588; 9,395)
- Hole angle from axis during rotation :  $\angle~25^\circ$
- Hole dimension (Ø x L, mm) : 62 x 100 (250 mL) / 17.1 x 94 (15 mL)
- Hole bottom type : Flat (250 mL) / Round (15 mL)
- Max. height for tube fit (mm) : 130 (250 mL) / 120 (15 mL)
- Supplied with a lid

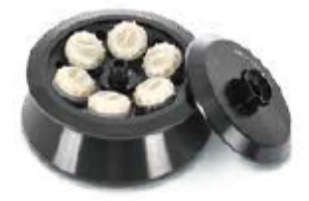

\* Only for 1580R

| Tube                      | I        | 9          |
|---------------------------|----------|------------|
| Tube capacity (mL)        | 15       | 250        |
| Tube Dimension (Ф x L,mm) | 16 x 120 | 61.5 x 128 |
| Max. radius (mm)          | 131.3    | 134        |
| Max. RCF (g-force)        | 9,395    | 9,588      |

# Fixed Angle Rotor, GRF-G-85-6

- Capacity : 6 x 85 mL
- Max. RPM / RCF (1580R) : 12,000 / 17,709
- Max. RPM / RCF (1248 / 1248R / 1580) : 10,000 / 12,298
- Hole angle from axis during rotation :  ${\it {\it \ \ }} 34^{\circ}$
- Hole dimension (Ø x L, mm) : 38.5 x 100
- Hole bottom type : Round 1 Max. height for tube fit (mm) : 122
- Supplied with a lid

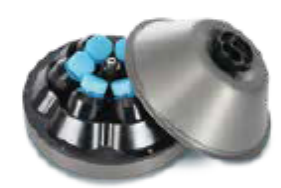

| Tube                                    | Î          |                  | Ð                | Û                | Ū            | Ĵ          | Ĩ                | ٦        |
|-----------------------------------------|------------|------------------|------------------|------------------|--------------|------------|------------------|----------|
| Tube capacity (mL)                      | 15         | 15 mL<br>conical | 25 mL<br>conical | 25 mL<br>conical | 30           | 50         | 50 mL<br>conical | 85 mL    |
| Tube Dimension (Ф x L, mm)              | 16 x 120   | 17 x 120         | 28.8x83          | 28.8x78.5        | 25.7 x 101.4 | 29 x 108   | 29.5 x 118       | 38 x 106 |
| Adapter                                 | Ū          | Ũ                | Ø                | Ø                | 0            | Û          | Û                | None     |
| Cat No.                                 | GAS-15(85) | GAS-c15(85)      | GAS-c25(85)      | GAS-c25(85)      | GAS-30(85)   | GAS-50(85) | GAS-c50(85)      | -        |
| Adaptor hole dimension ( $\Phi$ x L,mm) | 17 x 94    | 17 x 98          | 29.5 x 62.5      | 29.5 x 62.5      | 26 x 85.4    | 29 x 95    | 29.5 x 98        | -        |
| Adaptor hole bottom type                | Round      | Conical          | Conical          | Conical          | Round        | Round      | Conical          | -        |
| Max. radius (mm)                        | 103        | 101              | 87               | 87               | 102.5        | 104        | 102              | 110      |
| Max. RPM (1580R)                        | 12,000     | 12,000           | 12,000           | 12,000           | 12,000       | 12,000     | 12,000           | 12,000   |
| Max. RCF (g-force)                      | 16,582     | 16,260           | 14,006           | 14,006           | 16,502       | 16,743     | 16,421           | 17,709   |
| Max. RPM (1248 / 1248R / 1580)          | 10,000     | 10,000           | 10,000           | 10,000           | 10,000       | 10,000     | 10,000           | 10,000   |
| Max. RCF (g-force)                      | 11,515     | 11,292           | 9,727            | 9,727            | 11,460       | 11,627     | 11,404           | 12,298   |

# Fixed Angle Rotor, GRF-G-50-8

- Capacity : 8 x 50 mL | Max. RPM / RCF (1580R) : 15,000 / 25,910
- Max. RPM / RCF (1248 / 1248R / 1580) : 12,000 / 16,582
- Hole angle from axis during rotation : ∠ 30°
- Hole dimension (Ø x L, mm) : 29.5 x 93.2
- Hole bottom type : Round 1 Max. height for tube fit (mm) : 120
- Supplied with a lid and O-ring inserted

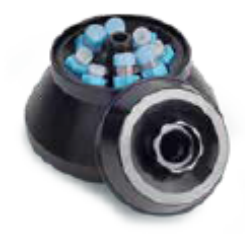

| Tube                                    |            | ţ             | Ū            |          |
|-----------------------------------------|------------|---------------|--------------|----------|
| Tube capacity (mL)                      | 15         | 15 mL conical | 30           | 50       |
| Tube Dimension (Φ x L, mm)              | 16 x 120   | 17 x 120      | 25.7 x 101.4 | 29 x 108 |
| Adapter                                 | 0          | Û             | Q            | None     |
| Cat No.                                 | GAS-15(50) | GAS-c15(50)   | GAS-30(50)   | -        |
| Adaptor hole dimension ( $\Phi$ x L,mm) | 17×94      | 17 x 105      | 26 x 83.8    | -        |
| Adaptor hole bottom type                | Round      | Conical       | Round        | -        |
| Max. radius (mm)                        | 93.5       | 96            | 96.4         | 103      |
| Max. RPM (1580R)                        | 15,000     | 15,000        | 15,000       | 15,000   |
| Max. RCF (g-force)                      | 23,520     | 24,149        | 24,249       | 25,910   |
| Max. RPM (1248 / 1248R / 1580)          | 12,000     | 12,000        | 12,000       | 12,000   |
| Max. RCF (g-force)                      | 15,053     | 15,455        | 15,520       | 16,582   |

# Fixed Angle Rotor, GRF-G-c50-8

- Capacity : 8 x 50 mL Conical 1 Max. RPM / RCF (1580R) : 13,000 / 20,784

- Max. RPM / RCF (1248 / 1248R / 1580) : 10,000 / 12,298
- Hole angle from axis during rotation : ∠ 25°
- Hole dimension (Ø x L,mm) : 29.8 x 108.6
- Hole bottom type : Conical I Max. height for tube fit (mm) : 130
- Supplied with a lid and O-ring inserted

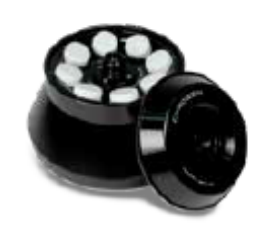

| Tube                            | ļ             | Û             | Ą             | Ĵ            | ٦           | Ū             |
|---------------------------------|---------------|---------------|---------------|--------------|-------------|---------------|
| Tube capacity (mL)              | 15 mL conical | 25 mL conical | 25 mL conical | 30           | 50          | 50 mL conical |
| Tube Dimension (Φ x L, mm)      | 17 x 120      | 28.8 x 83     | 28.8 x 78.5   | 25.7 x 101.4 | 29 x 108    | 29.5 x 118    |
| Adapter                         | Û             | 9             | 9             | Û            | Ø           | None          |
| Cat No.                         | GAS-c15(c50)  | GAS-c25(c50)  | GAS-c25(c50)  | GAS-30(c50)  | GAS-50(c50) | -             |
| Adaptor hole dimension (ΦxL,mm) | 17 x 105      | 27.1 x 14.1   | 27.1 x 14.1   | 26 x 83.8    | 27.9 x 11   | -             |
| Adaptor hole bottom type        | Conical       | Conical       | Conical       | Round        | Round       | -             |
| Max. radius (mm)                | 105.2         | 94.1          | 94.1          | 106.4        | 107.3       | 110           |
| Max. RPM (1580R)                | 13,000        | 13,000        | 13,000        | 13,000       | 13,000      | 13,000        |
| Max. RCF (g-force)              | 19,877        | 17,779        | 17,779        | 20,103       | 20,273      | 20,784        |
| Max. RPM (1248 / 1248R / 1580)  | 10,000        | 10,000        | 10,000        | 10,000       | 10,000      | 10,000        |
| Max. RCF (g-force)              | 11,761        | 10,520        | 10,520        | 11,896       | 11,996      | 12,298        |

# Fixed Angle Rotor, GRF-G-c15-12

- Capacity : 12 x 15 mL Conical
- Max. RPM / RCF (1580R): 15,000 / 25,910
- Max. RPM / RCF (1248 / 1248R / 1580) : 12,000 / 16,582
- Hole angle from axis during rotation :  $\angle~25^\circ$
- Hole dimension (Ø x L, mm) : 17.2 x 107.2
- Hole bottom type : Conical
- Max. height for tube fit (mm) : 125
- Supplied with a lid and O-ring inserted

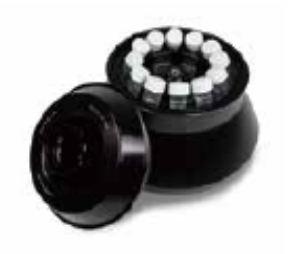

| Tube                                  | đ            | â            | Ţ             |
|---------------------------------------|--------------|--------------|---------------|
| Tube capacity (mL)                    | 5 mL conical | 5 mL conical | 15 mL conical |
| Tube Dimension ( $\Phi$ x L, mm)      | 16 x 59      | 16 x 67      | 17 x 120      |
| Adapter                               | 0            | 0            | None          |
| Cat No.                               | GAS-c5(c15)  | GAS-c5(c15)  | -             |
| Adaptorhole dimension (\$\phi x L,mm) | 14.8 x 20    | 14.8 x 20    | -             |
| Adaptor hole bottom type              | Conical      | Conical      | -             |
| Max. radius (mm)                      | 75.8         | 75.8         | 103           |
| Max. RPM (1580R)                      | 15,000       | 15,000       | 15,000        |
| Max. RCF (g-force)                    | 19,067       | 19,067       | 25,910        |
| Max. RPM (1248 / 1248R / 1580)        | 12,000       | 12,000       | 12,000        |
| Max. RCF (g-force)                    | 12,203       | 12,203       | 16,582        |

# Fixed Angle Rotor, GRF-G-m2.0-30

#### - Capacity : 30 x 1.5/2.0 mL

- Max. RPM / RCF (1580, 1580R): 15,000 / 24,249
- Max. RPM / RCF (1248, 1248R): 12,000 / 15,520
- Hole angle from axis during rotation :  ${\it \succeq}~45^\circ$
- Hole dimension (Ø x L, mm) : 11.1 x 39
- Hole bottom type : Round
- Max. height for tube fit (mm) : 52
- Supplied with a lid and two V-rings inserted

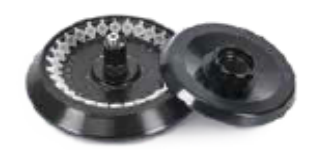

|                                        | đ           | đ           | đđ      | 8                 |
|----------------------------------------|-------------|-------------|---------|-------------------|
| Tube                                   |             | -           |         | •                 |
| Tube capacity (mL)                     | 0.2         | 0.5         | 1.5/2.0 | 2.0 mL srcrew cap |
| Tube Dimension (Φ x L, mm)             | 6×8         | 8 x 30      | 11 x 38 | 10.1 x 46         |
| Adapter                                | ß           | Î           | None    | None              |
| Cat No.                                | GAS-m0.2(2) | GAS-m0.5(2) | -       | -                 |
| Adaptorhole dimension ( $\Phi$ x L,mm) | 6.5 x 23    | 8 x 31      | -       | -                 |
| Adaptor hole bottom type               | Open        | Open        | -       | -                 |
| Max. radius (mm)                       | 79          | 86          | 96.4    | 96.4              |
| Max. RPM (1580R / 1580)                | 15,000      | 15,000      | 15,000  | 15,000            |
| Max. RCF (g-force)                     | 19,872      | 21,633      | 24,249  | 24,249            |
| Max. RPM (1248 / 1248R)                | 12,000      | 12,000      | 12,000  | 12,000            |
| Max. RCF (g-force)                     | 12,718      | 13,835      | 15,520  | 15,520            |

# Angle Rotor, GRA-G-15-24

- Capacity : 24 x 15 mL
- Max. RPM / RCF : 4,000 / 3,134
- Hole angle rotation : ∠ 45°
- Hole dimension (Ø x L, mm) : 20.4 x 14
- Supplied with 24 sleeves

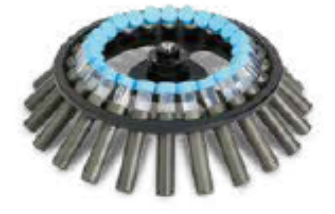

| 15 mL Sieeve<br>GLB-15/10A | Hole dimension ( $\emptyset \times L$ , mm) : 18 x 87<br>Max, height for tube fit (mm) : 125 (120 for conical / wider cap)<br>Hole bottom type : Rat bottom with rubber pad<br>Supplied with 3.0 mm thick NBR pad |
|----------------------------|----------------------------------------------------------------------------------------------------|
|                            |                                                                                                    |

| Tube                           | I             | Ū           | ĝ               | 8               | Ĵ           | ľ            | 1        | ļ                |
|--------------------------------|---------------|-------------|-----------------|-----------------|-------------|--------------|----------|------------------|
| Tube capacity (mL)             | 2.0~4mL<br>VT | 4~7mL<br>VT | 5 mL<br>conical | 5 mL<br>conical | 14 mL       | 8~10mL<br>VT | 15       | 15 mL<br>conical |
| Tube Dimension (Φ x L, mm)     | 13 x 75       | 13 x 100    | 16 x 59         | 16x67           | 15.7 x 96   | 16 x 100     | 16 x 120 | 17 x 120         |
| Adapter                        |               |             | Ŋ               | Ŋ               | ଜ           | None         | None     | None             |
| Cat No.                        | GAS-3(f15)    | GAS-5(f15)  | GAS-c5(f15)     | GAS-c5(f15)     | GAS-10(115) | -            | -        | -                |
| Adaptorhole dimension (ΦxL,mm) | 13.5 x 61     | 13.5x85     | 14 x 20         | 14x20           | 16.5 x 7    | -            | -        | -                |
| Adaptor hole bottom type       | Round         | Open        | Conical         | Conical         | Round       | -            | -        | -                |
| Max. radius (mm)*              | 155.2         | 167.2       | 139.9           | 139.9           | 161.1       | 175.2        | 175.2    | 175.2            |
| Max. RCF (g-force)*            | 2,776         | 2,990       | 2,503           | 2,503           | 2,882       | 3,134        | 3,134    | 3,134            |

# Swing Rotor, GRS-G-r750-4

750 mL Rectangular Bucket

GLB-r750-r750

- 4 loadings
- Max. RPM : 3,600
- Angle from axis during rotation : 2 90°
- Supplied with a lubricant

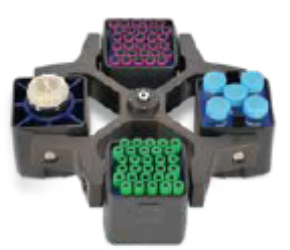

\* Only for 1580 / 1580R

Max. RPM / RCF : 3,600 / 2,898 Max. Radius (mm) : 175.2 Hole dimension (w x d x h, mm) : 99 x 99 x 98 Max. height for tube fit (mm) : 165 Hole bottom type : Flat

| Tube                                       | Ū                   | Ū                   | Ĩ                   | Ŭ                  |                    |              | ĝ               |                     | 8               | Ì                    | Ð                  |
|--------------------------------------------|---------------------|---------------------|---------------------|--------------------|--------------------|--------------|-----------------|---------------------|-----------------|----------------------|--------------------|
| Tito consolt/imi l                         | 2.0~4mL             | 4~7mL               | 14 mL               | 8~10mL             | 15                 | 5            | 5 ml            | 5                   | mL              | 15 mL                | 50                 |
| Tube Dimension ( $\Phi \times L. mm$ )     | 13x75               | 13 x 100            | 15.7×96             | 16 x 100           | 16 x               | 120          | 16 x 5          | a <u>co</u><br>9 16 | x 67            | 17 x 120             | 29 x 108           |
| Adapter                                    |                     |                     |                     |                    |                    |              | 6               |                     | <b>1</b>        |                      |                    |
| Cat. No.                                   | GAM-5-<br>30(750)   | GAM-5-<br>30(r750)  | GAM-15-<br>20(r750) | GAM-15-<br>20(750) | GAM<br>20(7        | -15-<br>750) | GAM-c<br>16(r75 | 15- GAN             | f-c15-<br>r750) | GAM-c15-<br>16(r750) | GAM-50-<br>8(/750) |
| Rack capacity (ea / 4)                     | 30/120              | 30/120              | 8/32                | 20/80              | 20/                | 80           | 16/6            | 4 16                | / 64            | 16/64                | 8/32               |
| Rack hole dimension ( $\Phi \times L,mm$ ) | 13 x 56.5           | 13 x 85             | 17.2 x 57           | 17.2 x 85          | 17.2               | x 85         | 17.5 x          | 32 17.              | 5 x 32          | 17.5 x 85            | 29.5 x 85          |
| Rack hole bottom type                      | Round               | Round               | Round               | Round              | Rou                | ind          | Conic           | al Co               | nical           | Conical              | Round              |
| Max. height tube fit (mm)                  | 136                 | 136                 | 136                 | 136                | 13                 | 6            | 139             | 1                   | 39              | 139                  | 136                |
| Max. radius (mm)*                          | 197                 | 197                 | 197                 | 197                | 19                 | 7            | 200             | 2                   | 00              | 200                  | 197                |
| Max. RCF (g-force)*                        | 2,894               | 2,894               | 2,894               | 2,894              | 2,8                | 94           | 2,89            | 8 2,                | 898             | 2,898                | 2,854              |
|                                            |                     |                     |                     |                    |                    |              |                 |                     |                 |                      |                    |
| Tube                                       | Ũ                   | â                   | Ŭ                   |                    |                    |              | )               | Ş                   |                 | ۹                    | ð                  |
| Tube capacity (mL)                         | 25 mL<br>conical    | 25 mL<br>conical    | 50 mL<br>conica     | 50<br>con<br>(skir | mL<br>Ical<br>ted) | 250          | )mL             | 250 mL<br>conical   |                 | 500 mL<br>conical    | 500                |
| Tube Dimension (Ф x L, mm)                 | 28.5 x 83           | 28.5 x 78.5         | 29.5 x 1            | 18 29.5)           | (118               | 29.5         | x 118           | 60 x 163            | 3               | 96.2 x 147           | 73.5 x 142         |
| Adapter                                    |                     |                     |                     |                    | <b>3</b>           | Ĩ            | Ì               | Ŵ                   |                 | Þ                    | 8                  |
| Cat. No.                                   | GAM-c50-<br>5(r750) | GAM-c50-<br>5(r750) | GAM-c5<br>5(r750    | 0- GAM-<br>) 5(17  | c50-<br>50)        | GAS<br>(17   | -250<br>50)     | GAS-c25<br>(1750)   | i0 (            | GAS-c500<br>(1750)   | GAS-500<br>(r750)  |
| Rack capacity (ea / 4)                     | 5/20                | 5/20                | 5/20                | 57                 | 20                 | 1            | /4              | 1/4                 |                 | 1/4                  | 1/4                |
| Rack hole dimension ( $\Phi \times L,mm$ ) | 29.5 x 58.5         | 29.5 x 58.5         | 29.5×8              | 5 29.5)            | 67.5               | 62.5         | x87             | 61 x 93             |                 | 98x94                | 74.1 x 92.5        |
| Rack hole bottom type                      | Conical             | Conical             | Conica              | I R                | at                 | F            | at              | Conical             |                 | Conical              | Flat               |
| Max height tube fit (mm)                   | 139                 | 139                 | 139                 | 14                 | 7.5                | 14           | 47              | 165                 |                 | 165                  | 155                |
| Max. radius (mm)*                          | 200                 | 200                 | 200                 | 15                 | 1.6                | 19           | 97              | 200                 |                 | 200                  | 196.5              |
| Max. RCF (g-force)*                        | 2,898               | 2,898               | 2,898               | 2,7                | 12                 | 2,8          | 354             | 2,898               |                 | 2,898                | 2,847              |

Ê

Microplate Holder Bucket GLP-mw-r750 Max. RPM / RCF : 3,600 / 2,485 Max. Radius (mm) : 171.5 Hole dimension (w x d x h,mm) : 86.5 x 128.5 x 80 Max. height for tube fit (mm) : 80 Hole bottom type : Flat bottom with Stainless steel & ABS pad

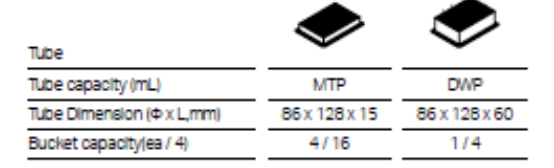

# Swing Rotor, GRS-G-750-4

750 mL Round Bucket GLB-750-750 /

GLBB-b750-750 (with a cap)

- 4 loadings
- Max. RPM: 4,000
- Angle from axis during rotation : ∠ 90°

Bio-Safe Manufacturer Validated

- Supplied with a lubricant

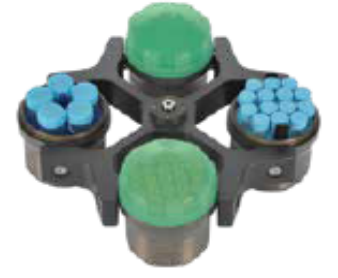

\* Only for 1580 / 1580R

Max. RPM / RCF : 4,000 / 3,667 Max. Radius (mm) : 205 Hole dimension (Ø x L, mm) : 99 x 107 Max. height for tube fit (mm) : 140 (w / cap), 165 (w / o cap) Hole bottom type : Rat Supplied with a cap and O-ring, No cap version is available

| ŧ                 | Ū                                                                                           | Ĵ                                                                                                    | Ū                                                                                                    | Ī                                                                                                    | đ                                                                                                    | â                                                                                                    | ļ                                                                                                    | Ū                                                                                                    |
|-------------------|---------------------------------------------------------------------------------------------|----------------------------------------------------------------------------------------------------|----------------------------------------------------------------------------------------------------|----------------------------------------------------------------------------------------------------|----------------------------------------------------------------------------------------------------|----------------------------------------------------------------------------------------------------|----------------------------------------------------------------------------------------------------|----------------------------------------------------------------------------------------------------|
| 2.0~4mL<br>VT     | 4~7 mL<br>VT                                                                                | 8~10mL<br>VT                                                                                                    | 14 mL                                                                                                    | 15                                                                                                    | 5 mL<br>conical                                                                                                    | 5 mL<br>conical                                                                                                    | 15 mL<br>conical                                                                                                    | 50                                                                                                    |
| 13 x 75           | 13 x 100                                                                                    | 16 x 100                                                                                                    | 15.7 x 96                                                                                                    | 16 x 120                                                                                                    | 16 x 59                                                                                                    | 16 x 67                                                                                                    | 17 x 120                                                                                                    | 29 x 108                                                                                                    |
| 9                 |                                                                                             | 9                                                                                                    | 9                                                                                                    | 9                                                                                                    |                                                                                                    | 6                                                                                                    | 9                                                                                                    | 8                                                                                                    |
| GAM-5-<br>24(750) | GAM-5-<br>24(750)                                                                           | GAM-10-<br>21(750)                                                                                                    | GAM-15-<br>19(750)                                                                                                    | GAM-15-<br>19(750)                                                                                                    | GAM-c15-<br>14(750)                                                                                                    | GAM-c15-<br>14(750)                                                                                                    | GAM-c15-<br>14(750)                                                                                                    | GAM-50-<br>7(750)                                                                                                    |
| 24/96             | 24/96                                                                                       | 21/84                                                                                                    | 7/28                                                                                                    | 19/76                                                                                                    | 10/40                                                                                                    | 10/40                                                                                                    | 14/56                                                                                                    | 7/28                                                                                                    |
| 13.2 x 58         | 13.2 x 85                                                                                   | 16 x 85                                                                                                    | 17.2 x 59                                                                                                    | 17.2 x 85                                                                                                    | 17 x 37                                                                                                    | 17 x 37                                                                                                    | 17 x 85                                                                                                    | 29.2 x 87                                                                                                    |
| Round             | Round                                                                                       | Round                                                                                                    | Round                                                                                                    | Round                                                                                                    | Conical                                                                                                    | Conical                                                                                                    | Conical                                                                                                    | Round                                                                                                    |
| 136               | 136                                                                                         | 136                                                                                                    | 136                                                                                                    | 136                                                                                                    | 140                                                                                                    | 140                                                                                                    | 140                                                                                                    | 136                                                                                                    |
| 201               | 201                                                                                         | 201                                                                                                    | 201                                                                                                    | 201                                                                                                    | 205                                                                                                    | 205                                                                                                    | 205                                                                                                    | 201                                                                                                    |
| 3,595             | 3,595                                                                                       | 3,595                                                                                                    | 3,595                                                                                                    | 3,595                                                                                                    | 3,667                                                                                                    | 3,667                                                                                                    | 3,667                                                                                                    | 3,595                                                                                                    |
|                   | 2.0~4 mL<br>VT<br>13 x 75<br>GAM-5-<br>24 / 96<br>13.2 x 58<br>Round<br>136<br>201<br>3,595 | Image: constraint of the system      Image: constraint of the system        2.0~4 mL<br>VT      4~7 mL<br>VT        13 x 75      13 x 100        Image: constraint of the system      Image: constraint of the system        Image: constraint of the system      Image: constraint of the system        Image: | Image: Constraint of the system      Image: Constraint of the system      Image: Constred of the system      Image: Constred | Image: Constraint of the state state | Image: Constraint of the system      Image: Constraint of the system      Image: Constraint of the system <thimage: constrest="" of="" system<="" th="" the="">      Image: Constrest</thimage:> | Image: Constraint of the system      Image: Constraint of the system      Image: Constraint of the system <thimage: constraint="" of="" system<="" th="" the="">      Image: Constrai</thimage:> | Image: Constraint of the second system      Image: Constraint of the second system      Image: Consecond system      Image: Constraint of t | Image: Control of the state state sta |

| Tube                                 | Ī                  | Ī                          | ۲                | Ĝ                 | ۹                 | Ĵ                | ۹        |
|--------------------------------------|--------------------|----------------------------|------------------|-------------------|-------------------|------------------|----------|
| Tube capacity (mL)                   | 50 mL<br>conical   | 50 mL conical<br>(skirted) | 250              | 250 mL<br>conical | 500 mL<br>conical | 500              | 750      |
| Tube Dimension (Φ x L, mm)           | 29.5 x 118         | 29.5 x 118                 | 61.5 x 128       | 60 x 163          | 96.2 x 147        | 73.5 x 142       | 97 x 152 |
| Adapter                              | ۹                  | 6                          | Ø                | 6                 | Θ                 | đ                | None     |
| Cat. No.                             | GAM-c50-<br>5(750) | GAM-c50-<br>5(750)         | GAS-<br>250(750) | GAS-<br>c250(750) | GAS-<br>c500(750) | GAS-<br>500(750) | -        |
| Rack capacity (ea / 4)               | 5/20               | 5/20                       | 1/4              | 1/4               | 1/4               | 1/4              | 1/4      |
| Rack hole dimension ( $\Phi$ x L,mm) | 29.2 x 88          | 29.2 x 70                  | 62.3 x 87        | 60.5 x 125        | 95.6 x 58         | 75.5 x 98.7      | -        |
| Rack hole bottom type                | Conical            | Flat                       | Flat             | Conical           | Conical           | Flat             | -        |
| Max. height tube fit (mm)            | 140                | 122                        | 136              | 165               | 165               | 155              | 165      |
| Max. radius (mm)*                    | 205                | 190.7                      | 201              | 205               | 205               | 201.5            | 205      |
| Max. RCF (g-force)*                  | 3,667              | 3,411                      | 3,595            | 3,667             | 3,667             | 3,604            | 3,667    |

ÊÐ

Tube

Microplate Holder Bucket GLP-mw-r750 Max. RPM / RCF : 4,000 / 3,068 Max. Radius (mm) : 171.5 Hole dimension (w x d x h, mm) : 86.5 x 128.5 x 80 Max. height for tube fit (mm) : 80 Hole bottom type : Flat bottom with Stainless steel & ABS pad

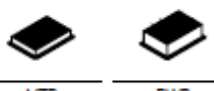

| Tube capacity (mL)        | MTP           | DWP           |
|---------------------------|---------------|---------------|
| Tube Dimension (Φ x L,mm) | 86 x 128 x 15 | 86 x 128 x 60 |
| Bucket capacity(ea / 4)   | 4/16          | 1/4           |

# Swing Rotor, GRS-G-r250-4

- 4 loadings
- Max. RPM : 4,000
- Angle from axis during rotation: ∠ 90°
- Supplied with a lubricant

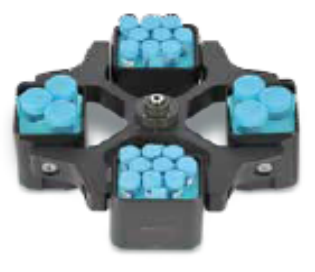

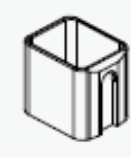

Rack hole bottom type

Max. height tube fit (mm)

Max. radius (mm)\*

Max. RCF (g-force)\*

Conical

120

175.2

3,134

Conical

120

175.2

3,134

250 mL Rectangular Bucket GLB-r250-r250 Max. RPM / RCF : 4,000 / 3,134 Max. Radius (mm) : 175.2 Hole dimension (w x d x h, mm) : 86 x 70.3 x 98.5 Max. height for tube fit (mm) : 130 Hole bottom type : Flat

| Tube                                 | đđ                    | Ū                  | I                  | Ū                   | Ĵ                   | I                   | ţ                   | Ū                  |
|--------------------------------------|-----------------------|--------------------|--------------------|---------------------|---------------------|---------------------|---------------------|--------------------|
| Tube capacity (mL)                   | 1.5/2.0               | 2.0~4 mL<br>VT     | 4~7 mL<br>VT       | 14 mL               | 8~10 mL<br>VT       | 15                  | 15 mL<br>conical    | 50                 |
| Tube Dimension ( $\Phi$ x L, mm)     | 11 x 38               | 13 x 75            | 13 x 100           | 15.7 x 96           | 16 x 100            | 16 x 120            | 17 x 120            | 29 x 108           |
| Adapter                              | 1                     | •                  | ۲                  | •                   | •                   | ۲                   | ۲                   | •                  |
| Cat. No.                             | GAM-m2.0-<br>20(r250) | GAM-5-<br>12(r250) | GAM-5-<br>12(r250) | GAM-15-<br>12(r250) | GAM-15-<br>12(r250) | GAM-15-<br>12(r250) | GAM-c15-<br>9(r250) | GAM-50-<br>4(r250) |
| Rack capacity (ea / 4)               | 20/80                 | 12/48              | 12/48              | 12/48               | 12/48               | 12/48               | 9/36                | 4/16               |
| Rack hole dimension ( $\Phi$ x L,mm) | 11.3 x 39             | 13.5 x 58          | 13.5 x 80          | 17.5 x 59           | 17.5 x 90           | 17.5 × 90           | 17.5 x 90           | 30.2 x 90          |
| Rack hole bottom type                | Round                 | Round              | Round              | Round               | Round               | Round               | Conical             | Round              |
| Max. height tube fit (mm)            | 115                   | 120                | 120                | 120                 | 120                 | 120                 | 120                 | 120                |
| Max. radius (mm)*                    | 170                   | 173.2              | 173.2              | 173.2               | 173.2               | 173.2               | 175.2               | 173.2              |
| Max. RCF (g-force)*                  | 3,041                 | 3,095              | 3,095              | 3,095               | 3,095               | 3,095               | 3,134               | 3,095              |

| Tube                                 | Ð                   | Å                   | Ţ                   |                         | Ī         | 9           | ٢                 |
|--------------------------------------|---------------------|---------------------|---------------------|-------------------------|-----------|-------------|-------------------|
| Tube capacity (mL)                   | 25mL<br>conical     | 25mL<br>conical     | 50 mL<br>conical    | 50 mL conical (skirted) | 15        | 85          | 250 mL            |
| Tube Dimension (Φ x L, mm)           | 28.5 x 83           | 28.5 x 78.5         | 29.5 x 118          | 29.5 x 118              | 16 x 120  | 38 x 106    | 61.5 x 128        |
| Adapter                              | •                   | ¢                   | ۲                   | Ŵ                       | Ć         | Ð           | 6                 |
| Cat. No.                             | GAM-c50-<br>3(r250) | GAM-c50-<br>3(r250) | GAM-c50-<br>3(r250) | GAM-<br>sc50(r250)      | GAM-8     | 5-2(r250)   | GAS-<br>250(r250) |
| Rack capacity (ea / 4)               | 3/12                | 3/12                | 3/12                | 4/16                    | 2         | /8          | 1/4               |
| Rack hole dimension ( $\Phi$ x L,mm) | 30.5 x 60           | 30.5 × 60           | 30.5 x 90           | 29.8 x 93.5             | 17 x 86.5 | 38.5 x 86.5 | 62.5 x 87         |

Conical

120

175.2

3,134

Flat

126

172

3.077

Round

120

172.5

3,086

Flat

130

173

3.095

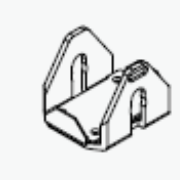

Microplate Holder Bucket GLP-mw-r250 Max, RPM / RCF : 4,000 / 2,737 Max, Radius (mm) : 153 Hole dimension (w x d x h,mm) : 86.5 x 128.5 x 80 Max, height for tube fit (mm) : 80 Hole bottom type : Flat bottom with Stainless steel & ABS pad

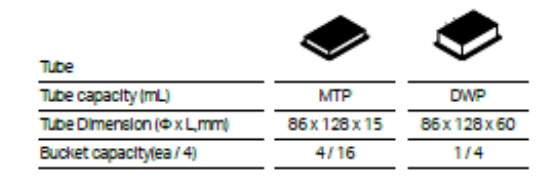

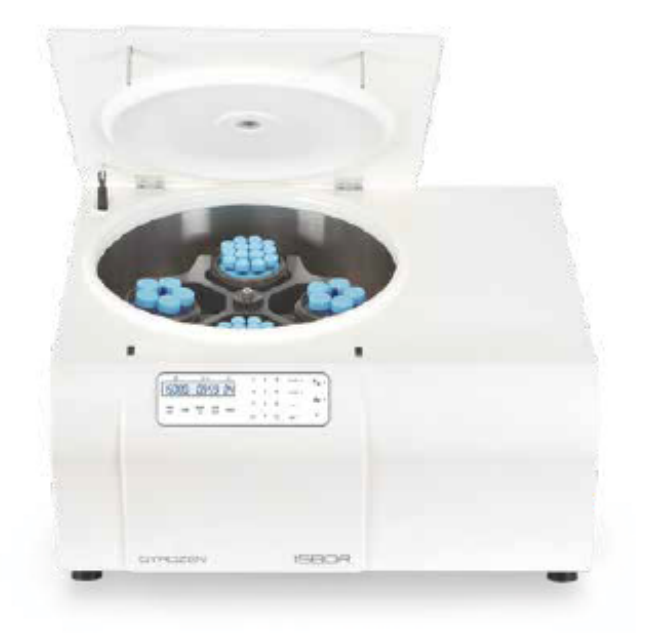

# Swing Rotor, GRS-G-250-4

- 4 loadings
- Max. RPM : 5,000
- Angle from axis during rotation :  $\angle$  90°
- Supplied with a lubricant

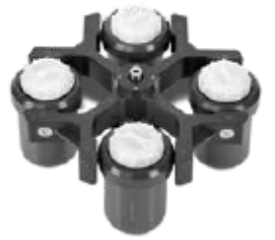

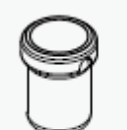

250 mL Round Bucket GLB-250-250

Max. Radius (mm) : 193 Hole dimension (Ø x L, mm) : 62 x 109 Max. height for tube fit (mm) : 153 Hole bottom type : Rat

Max. RPM / RCF : 5,000 / 5,394

| Tube                                 | ţţ                  | â                   | ĝ                 | 8                 | Ĵ                         | Ū                 | Î                 | ļ                  | Û                |
|--------------------------------------|---------------------|---------------------|-------------------|-------------------|---------------------------|-------------------|-------------------|--------------------|------------------|
|                                      | 15~20               | 2.0 mL              | 5 mL              | 5 mL              | 4~7mL                     | 8~10 mL           | 15                | 15 mL              | 25 mL            |
| Tube capacity (mL)                   | 1.5~2.0             | screw cap           | conical           | conical           | VT                        | VT                |                   | conical            | conical          |
| Tube Dimension ( $\Phi$ x L, mm)     | 11 x 38             | 10.1x46             | 16 x 59           | 16 x 67           | 13 x 75                   | 16 x 100          | 16 x 120          | 17 x 120           | 28.5 x 83        |
| Adapter                              |                     | ۲                   |                   | ٢                 | ۵                         | ٢                 |                   | ٣                  | B                |
| Cat. No.                             | GAM-m2.0-<br>9(250) | GAM-m2.0-<br>9(250) | GAM-c5-<br>4(250) | GAM-c5-<br>4(250) | GAM-7-<br>8(250)          | GAM-10-<br>7(250) | GAM-15-<br>4(250) | GAM-c15-4<br>(250) | GAS-<br>c25(250) |
| Rack capacity (ea / 4)               | 9/36                | 9/36                | 4/16              | 4/16              | 8/32                      | 7/28              | 4/16              | 4/16               | 1/4              |
| Rack hole dimension (4 x L,mm)       | 11 x 39             | 11 x 39             | 17.2×52           | 17.2 x 52         | 13.5 x 60                 | 16 x 80           | 17.5 x<br>103.5   | 17.2 x<br>106.5    | 29.5 x 61.5      |
| Rack hole bottom type                | Round               | Round               | Conical           | Conical           | Round                     | Round             | Round             | Conical            | Conical          |
| Max. height tube fit (mm)            | 150                 | 150                 | 153               | 153               | 150                       | 150               | 150               | 153                | 153              |
| Max. radius (mm)*                    | 190                 | 190                 | 193               | 193               | 190                       | 190               | 190               | 193                | 193              |
| Max. RCF (g-force)*                  | 5,311               | 5,311               | 5,394             | 5,394             | 5,311                     | 5,311             | 5,311             | 5,394              | 5,394            |
| Tube                                 | Å                   | Ĵ                   |                   | Ī                 |                           | ١                 | ١                 | Ş                  | 8                |
| Tube capacity (mL)                   | 25mL<br>conical     | 30                  | 50                | 50 mL<br>conical  | 50mL conical<br>(Skirted) | 85                | 100               | 250 mL<br>conical  | 250              |
| Tube Dimension (Φ x L, mm)           | 28.5 x 78.5         | 25.7 x<br>101.4     | 29 x 108          | 29.5 x 118        | 29.5 x 118                | 38 x 106          | 44 x 115          | 60 x 163           | 61.5 x 128       |
| Adapter                              | B                   | ð                   | Ũ                 | Ľ                 | R                         | Q                 | Q                 | Ø                  | None             |
| Cat. No.                             | GAS-<br>c25(250)    | GAM-30-<br>3(250)   | GAM-50-<br>2(250) | GAS-c50<br>(250)  | GAS-<br>8c50(250)         | GAS-<br>85(250)   | GAS-<br>100(250)  | GAS-<br>c250(250)  | -                |
| Rack capacity (ea / 4)               | 1/4                 | 3/12                | 2/8               | 1/4               | 1/4                       | 1/4               | 1/4               | 1/4                | 1/4              |
| Rack hole dimension ( $\Phi$ x L,mm) | 29.5 x 61.5         | 26 x 85             | 29.5 x 90         | 29.8 x 98         | 29.8 x 93                 | 38.5 x 96         | 44.2 x 93         | 61.5 x 44.5        | -                |
| Rack hole bottom type                | Conical             | Round               | Round             | Conical           | Flat                      | Round             | Round             | Conical            | -                |
| Max. height tube fit (mm)            | 153                 | 148                 | 148               | 153               | 148                       | 148               | 148               | 153                | 153              |
| Max. radius (mm)*                    | 193                 | 188                 | 188               | 193               | 188                       | 188               | 188               | 193                | 193              |
| Max. RCF (g-force)*                  | 5,394               | 5,255               | 5,255             | 5,394             | 5,255                     | 5,255             | 5,255             | 5,394              | 5,394            |

# Swing Rotor, GRS-G-100-6

- 6 loadings
- Max. RPM : 4,000
- Angle from axis during rotation: ∠ 90°
- Supplied with a lubricant

#### Bio-Safe Porton Down Certified

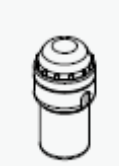

100 mL Bucket with a Cap GLBB-b100-100

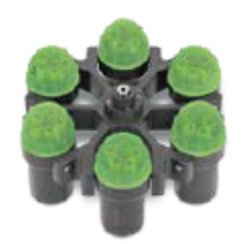

Max. RPM / RCF : 4,000 / 3,105 Max. Radius (mm) : 173.6 Hole dimension (Ø x L, mm) : 47 x 99 Max. height for tube fit (mm) : 120 (w/ cap) / 130 (w/o cap) Hole bottom type : Flat Supplied with a cap and O-ring, No cap version is available

| Tube                                       | ÛÛ                    | Ţ                     | Ĵ                  | 8                  | Ĵ                 | Ū                         | I                  | Ţ                   | Ų                 |
|--------------------------------------------|-----------------------|-----------------------|--------------------|--------------------|-------------------|---------------------------|--------------------|---------------------|-------------------|
| Tube capacity (mL)                         | 1.5~2.0               | 2.0 mL screw<br>cap   | 5 mL<br>conical    | 5 mL<br>conical    | 2.6~7             | 4~10                      | 15                 | 15 mL<br>conical    | 15 mL<br>conical  |
| Tube Dimension (Φ x L, mm)                 | 11 x 38               | 10.1x46               | 16 x 59            | 16 x 67            | 13 x 75           | 16 x 100                  | 16 x 120           | 17 x 120            | 17x120            |
| Adapter                                    |                       |                       | Ċ                  | ð                  | ð                 | đ                         |                    |                     | l                 |
| Cat. No.                                   | GAM-m2.0-<br>6 (b100) | GAM-m2.0-<br>6 (b100) | GAM-c5-<br>3(b100) | GAM-c5-<br>3(b100) | GAM-7-<br>5(b100) | GAM-10-<br>5(b100)        | GAM-15-3<br>(b100) | GAM-c15-3<br>(b100) | GAS-<br>c15(b100) |
| Rack capacity (ea / 6)                     | 6/36                  | 6/36                  | 3/18               | 3/18               | 5/30              | 5/30                      | 3/18               | 3/18                | 1/6               |
| Rack hole dimension ( $\Phi$ x L,mm)       | 11 x 39               | 11 x 39               | 17.2 x 52          | 17.2 x 52          | 13.5 x 60         | 16 x 60                   | 17.5 x 105         | 17.2 x<br>106.5     | 17.2 x<br>106.5   |
| Rack hole bottom type                      | Round                 | Round                 | Conical            | Conical            | Flat              | Flat                      | Flat               | Conical             | Conical           |
| Max. height tube fit (mm)                  | 115                   | 115                   | 75                 | 75                 | 115               | 115                       | 120                | 120                 | 120               |
| Max. radius (mm)*                          | 168.6                 | 168.6                 | 110.1              | 110.1              | 168.6             | 168.6                     | 170.6              | 173.6               | 173.6             |
| Max. RCF (g-force)*                        | 3,016                 | 3,016                 | 1,969              | 1,969              | 3,016             | 3,016                     | 3,052              | 3,105               | 3,105             |
| Tube                                       | Û                     | â                     | Ū                  | Ĵ                  | Ī                 | Ĩ                         | ٦                  | Ū                   | _                 |
| Tube capacity (mL)                         | 25 mL<br>conical      | 25 mL<br>conical      | 30                 | 50                 | 50 mL<br>conical  | 50 mL conica<br>(Skirted) | 85                 | 100                 |                   |
| Tube Dimension ( $\Phi$ x L, mm)           | 28.8 x 83             | 28.8 x 78.5           | 25.7 x 101.4       | 29 x 108           | 29.5 x 118        | 29.5 x 118                | 38 x 106           | 44 x 115            | i                 |
| Adapter                                    | Ð                     | 8                     | ľ                  | Ū,                 | IJ                | l                         | l                  | Q                   |                   |
| Cat. No.                                   | GAS-<br>c25(b100)     | GAS-<br>c25(b100)     | GAS-<br>30(b100)   | GAS-<br>50(b100)   | GAS-<br>c50(b100) | GAS-<br>sc50(b100)        | GAS-<br>85(b100)   | GAS-<br>100(b100    | 3                 |
| Rack capacity (ea / 6)                     | 1/6                   | 1/6                   | 1/6                | 1/6                | 1/6               | 1/6                       | 1/6                | 1/6                 | _                 |
| Rack hole dimension ( $\Phi \times L,mm$ ) | 17.2(52               | 17.2x52               | 26x86              | 29.5 x 95.9        | 30 x 100          | 29.8x100                  | 38.5 x 96.         | 4 44.2 x 93         | 3                 |
| Rack hole bottom type                      | Conical               | Conical               | Round              | Conical            | Conical           | Flat                      | Round              | Round               | _                 |
| Max. height tube fit (mm)                  |                       |                       |                    |                    |                   |                           |                    |                     |                   |
|                                            | 118                   | 118                   | 118                | 118                | 120               | 120                       | 118                | 118                 | _                 |
| Max. radius (mm)*                          | 118<br>172.1          | 118<br>172.1          | 118<br>172.1       | 118                | 120<br>171.6      | 120<br>171.6              | 118<br>172.1       | 118<br>168.6        | _                 |

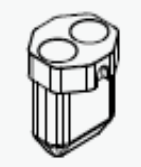

50 mL Conical Bucket GLB-dc50-100 Max. RPM / RCF: 4,000 / 3,105 Max. Radius (mm): 173.6 Hole dimension (Ø x L, mm): 30 x 89 Max. height for tube fit (mm): 125 Hole bottom type: Conical

| Tube                                   |                  | Ĵ                | â                | Ĵ               |                 | I                |
|----------------------------------------|------------------|------------------|------------------|-----------------|-----------------|------------------|
| Tube capacity (mL)                     | 15 mL<br>conical | 25 mL<br>conical | 25 mL<br>conical | 30              | 50              | 50 mL<br>conical |
| Tube Dimension (Φ x L, mm)             | 17 x 120         | 28.8 x 83        | 28.8 x 78.5      | 25.7 x 101.4    | 29 x 108        | 29.5 x 118       |
| Adapter                                | Ĵ                | 9                | Ø                | Û               | Ø               | None             |
| Cat No.                                | GAS-<br>c15(50)  | GAS-<br>c25(c50) | GAS-<br>c25(c50) | GAS-<br>30(c50) | GAS-<br>50(c50) | -                |
| Bucket capacity(ea / 6)                | 2/12             | 2/12             | 2/12             | 2/12            | 2/12            | 2/12             |
| Adaptorhole dimension ( $\Phi$ x L,mm) | 17 x 105         | 27.1 x 14.1      | 27.1 x 14.1      | 26 x 83.8       | 27.9 x 11       | -                |
| Adaptor hole bottom type               | Conical          | Conical          | Conical          | Round           | Round           | -                |
| Max. radius (mm)                       | 171              | 137              | 137              | 162.4           | 162.6           | 173.6            |
| Max. RCF (g-force)                     | 3,059            | 2,451            | 2,451            | 2,905           | 2,909           | 3,105            |

L

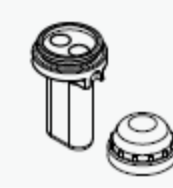

15 mL Dual Round Bucket with a Cap GLB-bd15-100 Max. RPM / RCF: 4,000 / 3,032 Max. Radius (mm): 169.5 Hole dimension (Ø x L, mm): 17 x 87 Max. height for tube fit (mm): 115 (w/ cap) / 127 (wib cap) Hole bottom type: Round Supplied with a cap and O-ring

| Tube                            | 0           | D              | Ï        |
|---------------------------------|-------------|----------------|----------|
| Tube capacity (mL)              | 15 mL glass | 15 mL open top | 15       |
| Tube Dimension ( $\Phi$ x L,mm) | 16 x 100    | 16 x 114       | 16 x 120 |
| Bucket capacity (ea / 6)        | 2/12        | 2/12           | 2/12     |
| Max. height tube fit (mm)       | 115         | 115            | 115      |
| Max radius (mm)                 | 169.5       | 169.5          | 169.5    |
| Max. RCF (g-force)              | 3,032       | 3,032          | 3,032    |
|                                 |             |                |          |

Blo-Safe Porton Down Certified

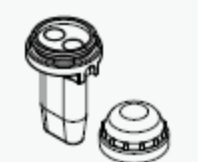

15 mL Dual Conical Bucket with a Cap

GLBB-bdc15-100

Max. RPM / RCF : 4,000 / 3,105 Max. Radius (mm) : 173.6 Hole dimension (Ø x L, mm) : 17 x 97.5 Max. height for tube fit (mm) : 120 (w/ cap) / 125 (w/o cap) Hole bottom type : Conical Supplied with a cap and O-ring, No cap version is available

| Tube                                    | đ               | â               | Î               | ļ                |
|-----------------------------------------|-----------------|-----------------|-----------------|------------------|
| Tube capacity (mL)                      | 5 mL<br>conical | 5 mL<br>conical | 14 mL           | 15 mL<br>conical |
| Tube Dimension (Ф x L, mm)              | 16 x 59         | 16 x 67         | 15.7 x 96       | 17 x 120         |
| Adapter                                 | Ø               | Ø               | 8               | None             |
| Cat No.                                 | GAS-<br>c5(c15) | GAS-<br>c5(c15) | GAS-<br>14(c15) |                  |
| Bucket capacity (ea / 6)                | 2/12            | 2/12            | 2/12            | 2/12             |
| Adaptor hole dimension ( $\Phi$ x L,mm) | 14.8 x 20       | 14.8 x 20       | 16 x 7.8        | -                |
| Adaptor hole bottom type                | Conical         | Conical         | Round           | -                |
| Max. radius (mm)                        | 120.5           | 120.5           | 156.5           | 173.6            |
| Max. RCF (g-force)                      | 2,156           | 2,156           | 2,799           | 3,105            |
|                                         |                 |                 |                 |                  |

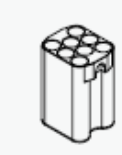

GLB-15-8-100

Vacutainer 10 mL Bucket

Max. RPM / RCF: 4,000 / 3,059 Max.Radius (mm): 171 Hole dimension (Ø x L, mm): 17 x 86 Hole bottom type : Flat with rubber pad Max. height for tube fit (mm): 115 Supplied with 3.0 mm thick NBR rubber pad

| Tube                              | Ū                | Ĵ              | Ĵ               | â               | Ū               | Ī               | 0              | D                 | Ĩ           |
|-----------------------------------|------------------|----------------|-----------------|-----------------|-----------------|-----------------|----------------|-------------------|-------------|
| Tube capacity (mL)                | 2.0 ~ 4 mL<br>VT | 4~7 mL<br>VT   | 5 mL<br>conical | 5 mL<br>conical | 14 mL           | 8 ~ 10 mL<br>VT | 15 mL<br>glass | 15 mL<br>open top | 15          |
| Tube Dimension (Φ x L, mm)        | 13 x 75          | 13 x 100       | 16 x 59         | 16 x 67         | 15.7 x 96       | 16 x 100        | 16 x 100       | 16 x 114          | 16 x 120    |
| Adapter                           | Ē                | l              | Ŋ               | Ŋ               | Ø               | None            | None           | None              | None        |
| Cat No.                           | GAS-<br>3(115)   | GAS-<br>5(f15) | GAS-<br>c5(f15) | GAS-<br>c5(f15) | GAS-<br>14(f15) | -               | -              | -                 | -           |
| Bucket capacity (ea / 6)          | 8/48             | 8/48           | 4/24            | 4/24            | 4/24            | 8/48            | 8/48           | 8/48              | 2/12        |
| Adaptor hole dimension (Φ x L,mm) | 13.5 x 61        | 13.5 x 85      | 14 x 20         | 14 x 20         | 16.5 x 7        | -               | -              | -                 | -           |
| Adaptor hole bottom type          | Round            | Open           | Conical         | Conical         | Round           | -               | -              | -                 | -           |
| Max. height tube fit (mm)         | 88               | 115            | 75              | 75              | 103.5           | 115             | 115            | 115               | 125(center) |
| Max. radius (mm)*                 | 144              | 171            | 130             | 130             | 159.5           | 171             | 171            | 171               | 171         |
| Max. RCF (g-force)*               | 2,576            | 3,059          | 2,325           | 2,325           | 2,853           | 3,059           | 3,059          | 3,059             | 3,059       |

#### 10. CE declaration of conformity

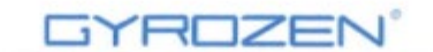

www.gyrozen.com

# DECLARATION OF CONFORMITY

We, GYROZEN Co., Ltd, hereby declare under our sole responsibility that the product(s) listed below conform to the European Union directives and standards identified in this declaration.

Nous, GYROZEN Co., Ltd, déclarons sous notre seule responsabilité que le produit (s) indiqués cidessous sont conformes aux directives de l'Union européenne et les normes définies dans la présente déclaration.

Nosotros, GYROZEN Co., Ltd, por la presente declaro bajo nuestra responsabilidad exclusiva que el producto ( es ) en la lista por debajo de ajustarse a las normas y las directivas de la Unión Europea, identificadas en esta declaración.

Wir, GYROZEN Co., Ltd, hiermit unter eigener Verantwortung, dass das Produkt (s), die unter die Richtlinien der Europäischen Union und Normen, die in dieser Erklärung.

| Description of Product<br>Model Name | Centrifuge<br>1580R |                 | _                                                                                  |
|--------------------------------------|---------------------|-----------------|------------------------------------------------------------------------------------|
| Relevant Directives/ Harn            | nonised Stand       | ards            |                                                                                    |
| Machinery                            | 2006/42/EC          | as last amended | EN ISO 12100:2010                                                                  |
| Low Voltage                          | 2014/35/EU          | as last amended | IEC 61010-1:2010<br>IEC 61010-2-020:2016                                           |
| EMC                                  | 2014/30/EU          | as last amended | EN 61326-1:2013<br>EN 55011:2016/A1:2017<br>EN 61000-3-2:2014<br>EN 61000-3-3:2013 |
| RoHS                                 | 2011/65/EU          | as last amended | EN IEC 63000:2018                                                                  |

Test Report. Ref.

ACTS-2019-SC-014 E19WD-150 RT22R-S0912

Authorized Representative & Person authorized to compile the technical file OBELIS S.A Address : Boulevard Général Wahis 53, B-1030 Brussels, BELGIUM Tel: +32.2.732.59.54 Fax: +32.2.732.60.03 E-mail : mail@obelis.net

February 25, 2022

Kin

Yongjoo Kim / CEO

Doc No.: DOC-1580R(Rev.1)

GYROZEN CO., Ltd.

1F & F5, 16 Arayuk-ro, Gimpo-si, Gyeonggi-do, 10136, Rep. of KOREA T.82-2-3452-7736 E info@gyrozen.com

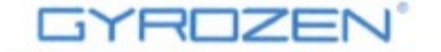

# DECLARATION OF CONFORMITY

We, GYROZEN Co., Ltd, hereby declare under our sole responsibility that the product(s) listed below conform to the European Union directives and standards identified in this declaration.

Nous, GYROZEN Co., Ltd, déclarons sous notre seule responsabilité que le produit (s) indiqués cidessous sont conformes aux directives de l'Union européenne et les normes définies dans la présente déclaration.

Nosotros, GYROZEN Co., Ltd, por la presente declaro bajo nuestra responsabilidad exclusiva que el producto ( es ) en la lista por debajo de ajustarse a las normas y las directivas de la Unión Europea. identificadas en esta declaración.

Wir, GYROZEN Co., Ltd, hiermit unter eigener Verantwortung, dass das Produkt (s), die unter die Richtlinien der Europäischen Union und Normen, die in dieser Erklärung.

Description of Product Centrifuge Model Name 1248R

## Relevant Directives/ Harmonised Standards

| Machinery   | 2006/42/EC | as last amended | EN ISO 12100:2010                                                                          |
|-------------|------------|-----------------|--------------------------------------------------------------------------------------------|
| Low Voltage | 2014/35/EU | as last amended | IEC 61010-1:2010/A1:2016<br>IEC 61010-2-020:2016                                           |
| EMC         | 2014/30/EU | as last amended | EN 61326-1:2013<br>EN 55011:2016/A1:2017<br>EN 61000-3-2:2014<br>EN 61000-3-3:2013/A1:2017 |
| RoHS        | 2011/65/EU | as last amended | EN IEC 63000:2018                                                                          |

#### Test Report. Ref.

ACTS-2019-SC-168 E19WD-393 RT22R-S0910

Authorized Representative & Person authorized to compile the technical file OBELIS S.A Address : Boulevard Général Wahis 53, B-1030 Brussels, BELGIUM Tel: +32.2.732.59.54 Fax: +32.2.732.60.03 E-mail : mail@obelis.net

Doc No.: DOC-1248R(Rev.1)

February 25, 2022

0 Km

Yongioo Kim / CEO

GYROZEN CO., Ltd.

1F & F5, 16 Arayuk-ro, Gimpo-si, Gyeonggi-do, 10136, Rep. of KOREA T.82-2-3452-7736 E info@gyrozen.com